# LK 162 SmartStove®

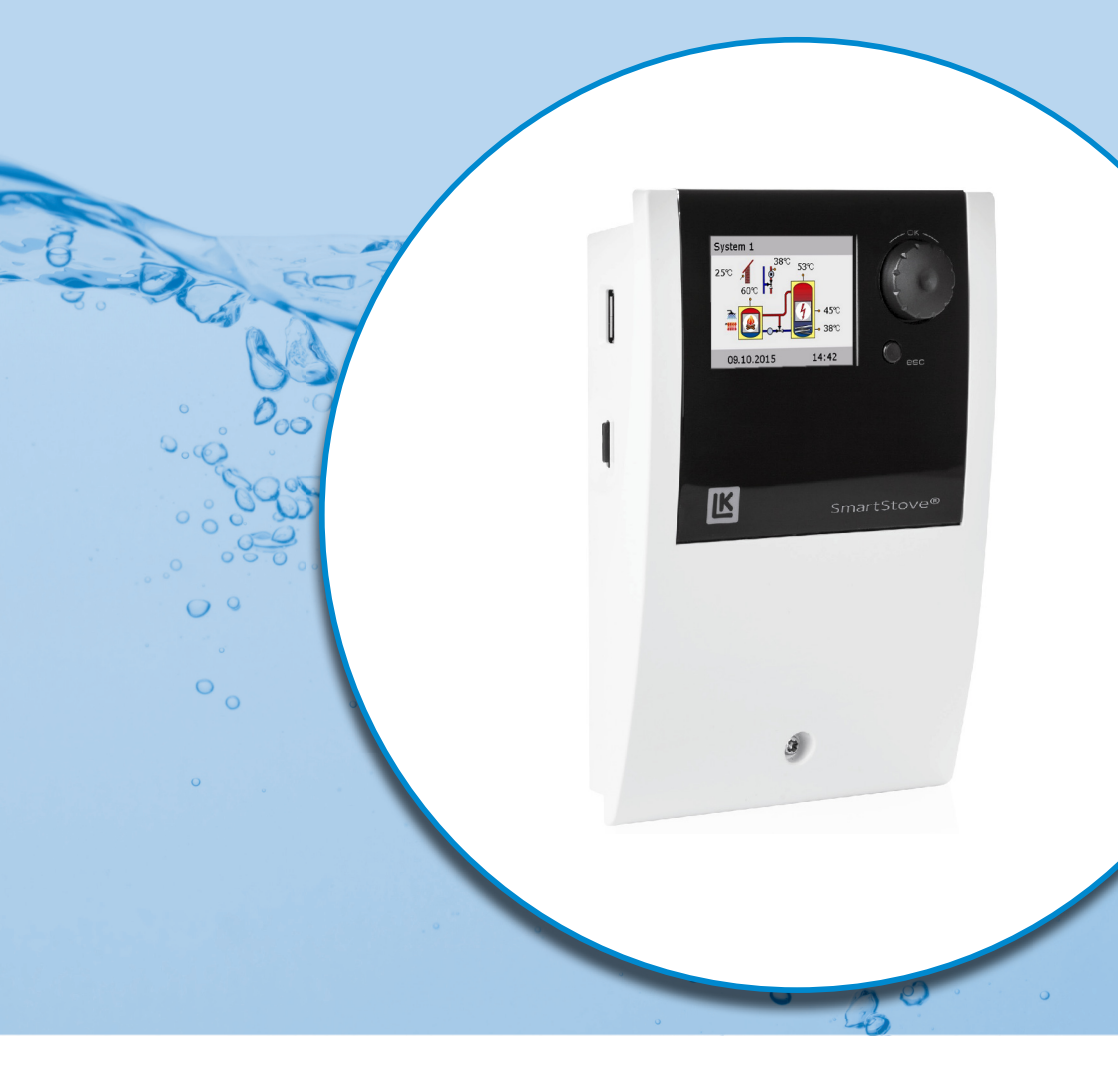

# INSTRUCTIONS D'INSTALLATION ET D'UTILISATION

RÉGULATEUR DIFFÉRENTIEL DE TEMPÉRATURES POUR LES SYSTÈMES DE CHAUFFAGE ET D'EAU CHAUDE FONCTIONNANT AVEC DES SOURCES DE CHALEUR À COMBUSTIBLES SOLIDES, À SAVOIR LES POÊLES À BOIS ET LES POÊLES À PELLETS.

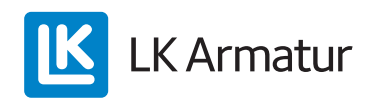

Ces instructions d'installation et d'utilisation font partie intégrante du produit.

> Avant d'utiliser le produit, lire attentivement ces instructions d'installation et d'utilisation.

> Les conserver dans un endroit sûr pendant la durée de vie du produit.

Version originale en anglais ©LK Armatur 2015 - Documentation sujette à modification.

Les contenus et les schémas de ces instructions d'installation et d'utilisation sont la propriété intellectuelle de la société LK Armatur AB.

Toute communication, reproduction, divulgation, modification, utilisation, mise en valeur ou publication non autorisée de cette documentation est interdite.

Les formulations et les logos associés à ›LK SmartStove®‹ sont la propriété exclusive de la société LK Armatur AB.

Les autres marques, noms et logos cités dans la documentation sont la propriété exclusive de leurs concepteurs ou des titulaires des licences correspondantes.

# Sommaire

| Sommaire                                                                                                    | 3                |
|----------------------------------------------------------------------------------------------------|------------------|
| Informations importantes<br>Informations de sécurité<br>Conditions d'utilisation<br>Utilisation de l'appareil | 7<br>7<br>7<br>8 |
| Description                                                                                                   | 0                |
| Matériel fourni                                                                                               | 9<br>9           |
| Montage et raccordement                                                                                       | 9                |
| Interfaces de données                                                                                         | 10               |
| Enregistrement des données                                                                                    | 11               |
| Utilisation du régulateur                                                                                     |                  |
| Elément de commande                                                                                           | 12               |
| Ecran                                                                                                    | 13               |
| Ecran d'informations                                                                                          | 13               |
| Mode                                                                                                    | 14               |
| Ecran de communication                                                                                        | 15               |
| Schémas hydrauliques                                                                                          |                  |
| Symboles hydrauliques                                                                                         | 16               |
| Schéma hydraulique 1 : Poêle à bois                                                                           | 17               |
| Raccordement du schéma hydraulique 1                                                                          | 17               |
| Schéma hydraulique 2 : Poêle à bois, réservoir avec vanne de régulation par zones                             | 18               |
| Raccordement du schéma hydraulique 2                                                                          | 18               |
| Schéma hydraulique 3 : Poêle à bois, réservoir avec zones de charge,                                          | 10               |
| reservoir d'eau chaude externe                                                                                |                  |
| Raccordement du schema hydraulique 5                                                                          | 19               |
| Raccordement du schéma hydraulique 4                                                                          | 20<br>20         |
| Schéma hydraulique 5 · Poâle à nellets                                                                        | 20               |
| Baccordement du schéma hydraulique 5                                                                          | 21               |
| Schéma hydraulique 6 : Poêle à pellets avec énergie annexe externe                                            |                  |
| Raccordement du schéma hydraulique 6                                                                          |                  |
| Schéma hydraulique 7 : Poêle à pellets, réservoir avec zones de charge,                                       |                  |
| réservoir d'eau chaude externe                                                                                | 23               |
| Raccordement du schéma hydraulique 7                                                                          | 23               |
| Fonctions de régulation du poêle                                                                              | 24               |
| Détection du feu                                                                                              | 24               |
| Détection du feu avec un poêle à pellets                                                                      | 24               |
| Démar. dyn. pompe                                                                                             | 24               |
| Régulation dynamique de la pompe                                                                              | 24               |

| Protection contre les températures trop élevées                   | 25       |
|-------------------------------------------------------------------|----------|
| Protection antigel                                                | 26       |
| Fonction anti-légionelle                                          | 26       |
| Energie annexe                                                    | 26       |
| Demande de chauffage                                              | 27       |
| Demande de chauffage avec un poêle à bois                         | 27       |
| Demande de chauffage avec le poêle à pellets                      | 28       |
| Fonction de thermostat                                            | 29       |
| Thermostat de température Chauffage                               | 29       |
| Thermostat de température Refroidissement                         | 29       |
| Fonction de minuterie                                             | 29       |
| Minuterie/Thermostat                                              | 30       |
| Comparateur de températures                                       | 30       |
| Thermostat de températureFenêtre                                  | 30       |
| Fonctionnement automatique                                        | 31       |
|                                                                   |          |
| Réglages pendant le fonctionnement                                | 32       |
| Structure des menus                                               | 32       |
| Menu principal                                                    | 33       |
| Evaluation                                                        | 33       |
| Reglages utilisateur                                              | 35       |
| Parametres                                                        | 37       |
|                                                                   | 39<br>20 |
| Lugiii                                                            | 40       |
| IIIIO SIIIdi ISIOVE                                               | 40       |
| Schema                                                            | 40       |
| Montage                                                           | 41       |
| Cotes                                                             | 41       |
| Ouverture du couvercle de la boîte à bornes                       | 41       |
| Montage mural                                                     | 42       |
| Désignation des composants                                        | 44       |
| Raccordement électrique                                           | 45       |
| Bornes de raccordement                                            | 45       |
| Préparation des câbles                                            | 46       |
| Raccordement d'une vanne de régulation par zones sur RO1/RO2      | 47       |
| Raccordement d'une vanne de régulation par zones sur REL          | 47       |
| Raccordement d'une pompe sur REL                                  | 47       |
| Blocage d'un raccordement d'une pompe sur REL                     | 48       |
| Raccordement d'une chaudière sur REL                              | 48       |
| Raccordement d'une source de chaleur externe sur REL              | 48       |
| Blocage d'un raccordement d'une source de chaleur externe sur REL | 49       |
| Blocage d'un raccordement d'une pompe sur RO2                     | 49       |

| Raccordement d'une demande de chauffage sur RO1                | 49 |
|----------------------------------------------------------------|----|
| Pompe à grande efficacité                                      | 49 |
| Mise en service                                                | 51 |
| Réglages de base                                               | 51 |
| Chargement d'une configuration existante                       |    |
| Choix du schéma                                                |    |
| Checkliste                                                     | 52 |
| Réglages en mode professionnel                                 |    |
| Login                                                          | 55 |
| Menu principal                                                 | 56 |
| Evaluation                                                     |    |
| Réglages                                                       |    |
| Paramètres                                                     | 57 |
| Protections                                                    | 64 |
| Surveillance                                                   | 66 |
| Login                                                          | 66 |
| Mode manuel                                                    | 67 |
| Mise à jour logicielle                                         | 67 |
| Récapitulatif des paramètres dans >Paramètres (                | 69 |
| Défaillance                                                    |    |
| Surveillance des sondes                                        |    |
| Assistance                                                     | 77 |
| Exemple pour la fonction Protections                           | 77 |
| Exemple de défaillance                                         | 77 |
| Remplacement d'un fusible                                      |    |
| Coractériatiques techniques                                    | 02 |
| Dégulatour différential de températures K SmartStove®          |    |
| Propohomont électrique                                         |    |
| Sections transversales des câbles maximum pour le raccordement |    |
| Interfaces TS1 / TS2 / TS3 / TS4 / TS5 / TS6                   |    |
| Interface TS7/TS8                                              |    |
| Sorties Triac RO1/RO2                                          |    |
| Sortie de commutation REL : contact inverseur sans potentiel   |    |
| Interface pour débitmètres analogiques Vortex                  |    |
| Démontage/Elimination                                          |    |
| Garantie et responsabilité                                     |    |
| Rapport de mise en service                                     |    |
| Demande de service                                             |    |

| Déclaration de conformité CE | 90 |
|------------------------------|----|
| Index                        | 91 |

i

# Informations importantes

# Informations de sécurité

Les instructions de montage et d'utilisation signalent les risques potentiels :

**DANGER** signale un danger quasi-certain pouvant entraîner des blessures graves ou mortelles.

AVERTISSEMENT signale un danger potentiel pouvant entraîner des blessures graves.

ATTENTION signale un danger potentiel pouvant entraîner des blessures légères.

**REMARQUE** signale un risque potentiel d'endommagement de l'appareil.

Lors de la manipulation du régulateur différentiel de températures LK SmartStove<sup>®</sup> et de l'ensemble de l'installation, il est impératif de respecter les consignes de sécurité indiquées dans les instructions de montage et de service.

# **Conditions d'utilisation**

Ce manuel décrit l'installation, la mise en service, le fonctionnement, la réparation et le démontage du régulateur différentiel de températures LK SmartStove<sup>®</sup> pour les poêles à bois et les poêles à pellets.

Pour l'exploitation de l'installation entière, il faut tenir compte des documents techniques de tous les composants utilisés, tels que le poêle, la chaudière, le réservoir, les pompes, les mélangeurs, les vannes, etc.

| DANGER ! |                                                                                                    |
|----------|----------------------------------------------------------------------------------------------------|
|          | Montage, raccordement, mise en service, réparation ou démontage                                                                                                    |
|          | Danger mortel par électrocution !                                                                                                    |
| 1        | Pour toute tâche réalisée avec le couvercle de la boîte à<br>bornes ouvert, tous les pôles de l'unité d'alimentation doivent<br>être déconnectés et protégés contre la remise en circuit. |

Le régulateur est manipulé par l'exploitant de l'installation de chauffage, qui n'est pas un spécialiste technique.

| AVERTISSEMENT En séc | aucun cas le régulateur ne remplace les composants de<br>curité requis par les aspects technique de l'installation. |
|----------------------|----------------------------------------------------------------------------------------------------|
|----------------------|----------------------------------------------------------------------------------------------------|

Avant d'utiliser le régulateur, l'utilisateur doit impérativement lire et comprendre l'intégralité des instructions de montage et d'utilisation, ainsi que les consignes de sécurité. Respecter toutes les consignes de sécurité et, en cas de doute, consulter un spécialiste.

| La personne procédant à l'installation du régulateur doit fournir<br>à l'exploitant de l'installation les informations nécessaires<br>concernant la manipulation et le fonctionnement du LK<br>SmartStove <sup>®</sup> . |
|----------------------------------------------------------------------------------------------------|
|                                                                                                    |
|                                                                                                    |

Ces instructions de montage et d'utilisation, ainsi que tous les documents de référence, doivent être conservés pour pouvoir s'y reporter ultérieurement, si nécessaire.

En cas de transfert ou de vente de l'appareil, les documents doivent être fournis au nouveau propriétaire.

| AVERTISSEMENT | Lorsque l'appareil fonctionne, il doit être accessible unique-<br>ment par des personnes ayant les connaissances et l'expé- |
|---------------|----------------------------------------------------------------------------------------------------|
|               | rience requises.                                                                                                    |

| AVERTISSEMENT | Pour le nettoyage et l'entretien du boîtier, des éléments de<br>commande et de l'écran, seul un chiffon sec ou légèrement<br>humide doit être utilisé.                          |
|---------------|----------------------------------------------------------------------------------------------------|
|               | Ne jamais utiliser de nettoyants ou solvants sur la surface ; les<br>pièces en plastique mates, fragilisées ou légèrement dis-<br>soutes doivent être immédiatement remplacées. |
|               | Il est interdit d'utiliser un appareil dont le boîtier est endom-<br>magé.                                                                                                    |

# Utilisation de l'appareil

Le régulateur différentiel de températures LK SmartStove<sup>®</sup> doit être utilisé uniquement pour réguler les poêles à bois et à pellets.

Il doit être utilisé conformément à l'ensemble des spécifications décrites.

Seul un spécialiste est autorisé à procéder à l'installation et au réglage du régulateur.

L'installateur doit avoir lu et compris le manuel d'utilisation. L'installateur doit expliquer toutes les fonctions importantes à l'exploitant.

Pendant le fonctionnement, le boîtier doit être fermé et exempt de défaillance.

# Description

Le régulateur différentiel de températures LK SmartStove<sup>®</sup> est un régulateur électronique indépendant, avec un montage en saillie, dont le rôle est de réguler les poêles à bois et à pellets.

Le régulateur est équipé d'un boîtier en plastique robuste, composé de trois parties, qui peut être ouvert uniquement à l'aide d'outils (tournevis PH2).

Seuls deux éléments de commande sont prévus ; les indications apparaissent sur un écran de couleur rétroéclairé.

# Matériel fourni

- 1 régulateur différentiel de températuresLK SmartStove®
- 4 sondes de température (Pt 1000, câble de 4 m)
- 1 CD contenant les instructions d'utilisation

# Montage et raccordement

Avant de procéder à l'installation électrique, il faut installer solidement le régulateur sur une surface verticale, stable (mur) (voir "Montage" sur la page 41).

Pour assurer l'alimentation du régulateur et des sorties, il faut raccorder celui-ci à un réseau électrique conforme aux données techniques fournies (voir "Raccordement électrique" sur la page 45).

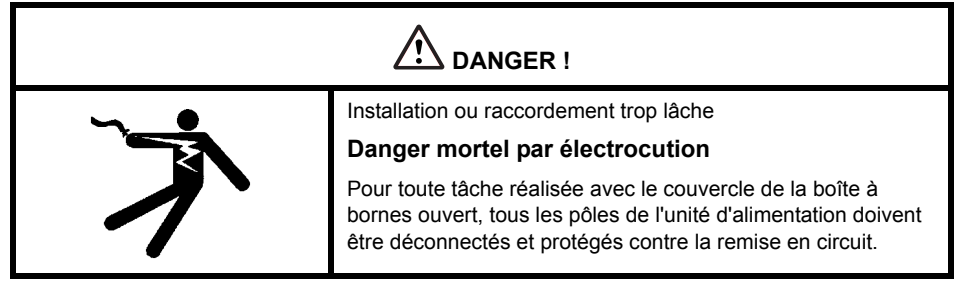

Seules les entreprises spécialisées sont autorisées à procéder au montage, au raccordement, à la mise en service, à la réparation et au démontage du régulateur.

| AVERTISSEMENT | Pour assurer un bon fonctionnement de l'appareil, des sondes<br>de température de type Pt 1000 doivent être utilisées ; le<br>modèle de sonde n'a pas d'impact sur le fonctionnement. |
|---------------|----------------------------------------------------------------------------------------------------|
|               |                                                                                                    |

Chaque sonde de température est équipée de deux raccords qui sont interchangeables. La polarité n'a donc pas d'importance.

Les câbles des sondes peuvent être allongés jusqu'à une longueur de 100 m ; dans ce cas, il est recommandé d'utiliser un diamètre de câble de 2 x 1,5 mm<sup>2</sup>.

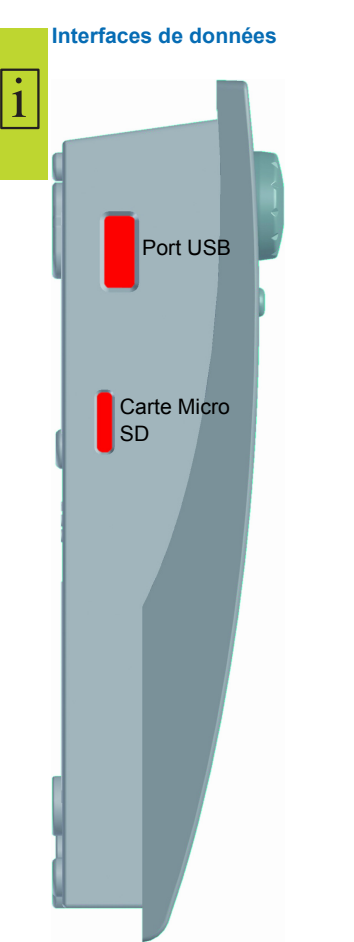

Le régulateur est équipé des interfaces de données suivantes :

Dans les découpes de la partie inférieure gauche du boîtier se trouvent un port USB et un emplacement pour un support de stockage (carte Micro SD).

Ces interfaces permettent notamment de lire des messages d'erreur ou des données enregistrées, ou bien d'installer des mises à jour du logiciel.

Le port USB permet d'accéder à la carte Micro SD.

Seules les cartes SD approuvées par le fabricant doivent être utilisées.

Le régulateur détecte automatiquement la présence d'une carte Micro SD.

Avant de retirer la carte Micro SD, sélectionner l'option >Retirer SD en sécurité< sous >1.2 Réglages utilisateur< pour éviter tout risque de perte de données.

La carte Micro SD doit être formatée avec un PC car le régulateur ne reconnaît que les cartes SD formatées.

| AVERTISSEMENT | Cartes SD recommandées par le fabricant :  |
|---------------|--------------------------------------------|
|               | Transcend <sup>®</sup> 2 Go Réf : TS2GUSDC |
|               | Transcend <sup>®</sup> 4 Go HC             |
|               | Transcend <sup>®</sup> 1 Go                |
|               | Verbatim 2 Go                              |
|               | PNY 2 Go                                   |
|               | HP 2 Go                                    |
|               | SanDisk 2 Go                               |

1

### Enregistrement des données

Lorsqu'une carte Micro SD est insérée dans l'appareil, la fonction d'enregistrement des données est activée sur le contrôleur.

Les données sont enregistrées dans le répertoire LOGFILES.

Elles sont enregistrées au format CSV ce qui simplifie l'importation des fichiers dans des programmes de calculs ou de présentation. Un fichier est créé quotidiennement. L'intervalle d'enregistrement des données est de 10 secondes.

Les informations suivantes sont enregistrées sur chaque ligne :

- · Heure (heures, minutes, secondes)
- Valeurs de température actuelles de TS1 TS6
- Etat des sorties (vitesse) RO1, RO2 et REL, TS7, TS8
- · Etat de verrouillage (fonctions de sécurité)
- · Codes d'erreur

Dans l'en-tête de chaque fichier sont indiqués la date, l'ID du régulateur et le nom de colonne de l'enregistrement de données.

# Utilisation du régulateur

# Elément de commande

i

Deux éléments de commande, situés sur le devant de l'appareil, permettent de régler et d'utiliser le régulateur différentiel de températures LK SmartStove<sup>®</sup>.

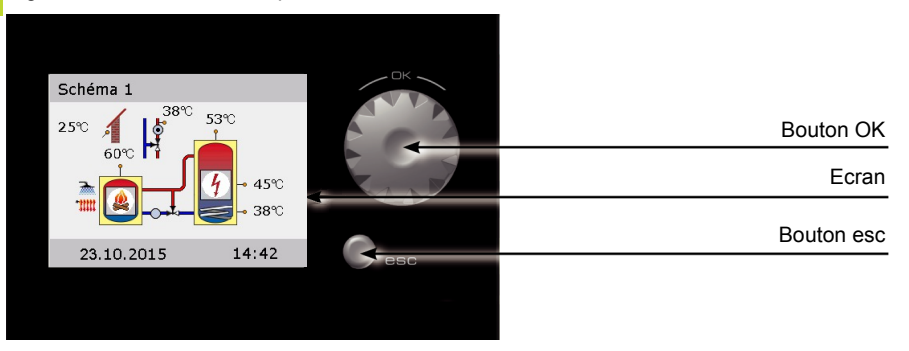

Le **bouton (OK)** et le **bouton esc** permettent d'effectuer tous les réglages et de fournir des informations à l'appareil.

- Pour rechercher un élément de menu, faire défiler le menu en *tournant le bouton*. L'option apparaît sur un fond en couleur sur l'écran.
- Pour valider l'élément de menu sélectionné, appuyer sur le bouton (OK).

Un sous-menu apparaît ou la sélection est activée.

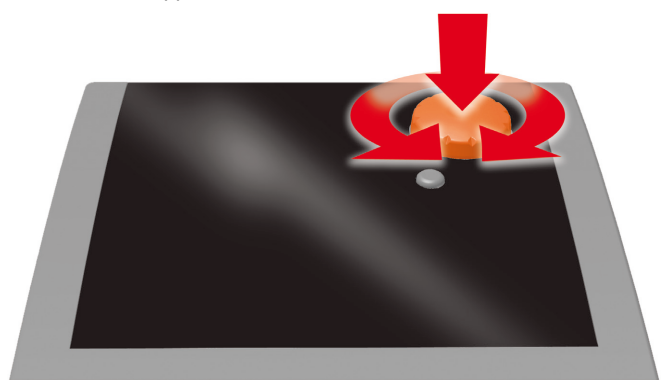

Bouton

• Appuyer sur le bouton esc dans un sous-élément pour revenir au menu principal.

Si aucune saisie n'est effectuée dans un délai prédéfini (30 à 255 s), le régulateur revient automatiquement au niveau initial.

i

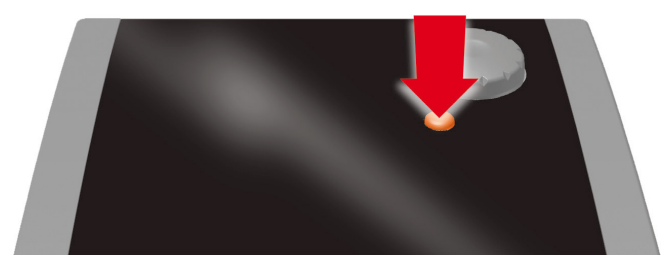

### Bouton esc

# Ecran

Le régulateur différentiel de températures LK SmartStove<sup>®</sup> est doté d'un écran couleur graphique rétroéclairé affichant le mode de fonctionnement et les messages lors du réglage de l'appareil et en cas de dysfonctionnement, de modifications et d'évaluation.

Cet écran reste affiché tant que le régulateur est sous tension.

Le rétroéclairage diminue de 10 % après un délai prédéfini (30 à 255 s).

### Ecran d'informations

Pendant le fonctionnement de l'appareil, l'écran d'informations est affiché. Il affiche le schéma actif, l'état du schéma, les températures actuelles et une animation des composants hydrauliques actifs.

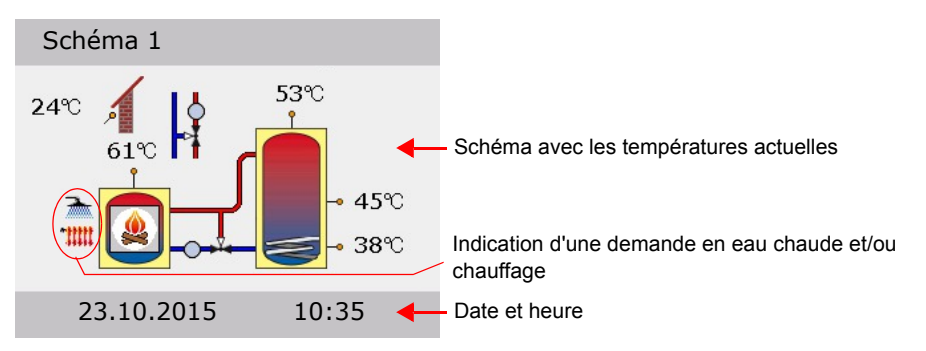

(Exemple)

| AVERTISSEMENT | L'horloge en temps réel a une réserve d'alimentation de 8 heures minimum.                                                                                            |
|---------------|----------------------------------------------------------------------------------------------------|
|               | Si le régulateur est mis hors tension pendant plus de 8 heures,<br>les date et heure doivent être réglées à nouveau (voir<br>"Réglages utilisateur" sur la page 35). |

# Mode

1

Pour faire apparaître l'écran >Mode<, *tourner le bouton* pendant que l'écran d'informations est affiché.

Les modes suivants sont disponibles :

- Mode Confort : Fournit une plus grande quantité d'énergie stockée à utiliser dans le temps.
- · Mode Economie : Economise l'énergie et en stocke uniquement une petite quantité.

Sélectionner le réglage Eco ou Confort en fonction des besoins, de la saisie et de l'installation de chauffage. Lors du passage du mode Eco au mode Confort, le régulateur utilise des sondes de température dans différentes positions. Cela détermine le moment où le régulateur arrête une demande de chauffage.

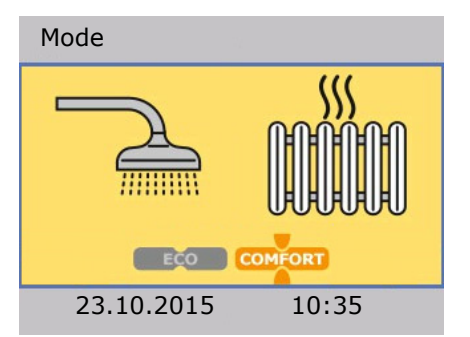

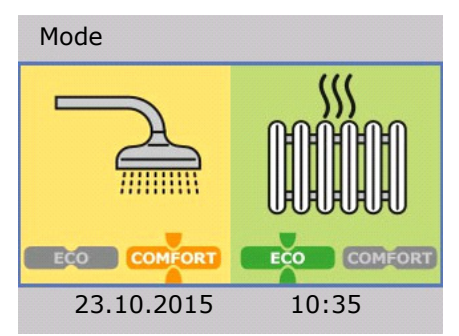

- Mode commun : Le mode Eco/Confort est le même pour le chauffage des locaux et de l'eau chaude.
- Mode séparé : Le mode Eco/Confort peut être sélectionné individuellement pour le chauffage des locaux et de l'eau chaude.

Pour modifier le mode, appuyer une fois sur le bouton.

Lorsque le mode Séparé est configuré, tourner le bouton pour sélectionner le chauffage des locaux ou l'eau chaude.

Le mode Commun peut être activé via >Eco/Comf commun< lors de la mise en service, voir page "Checkliste" sur la page 52.

Pour revenir à l'écran d'informations, appuyer sur le bouton esc.

# Ecran de communication

Pour faire apparaître l'écran de communication, *appuyer sur le bouton* pendant que l'écran d'informations est affiché. Un menu contenant des fonctions et des paramètres apparaît.

"Structure des menus" sur la page 32

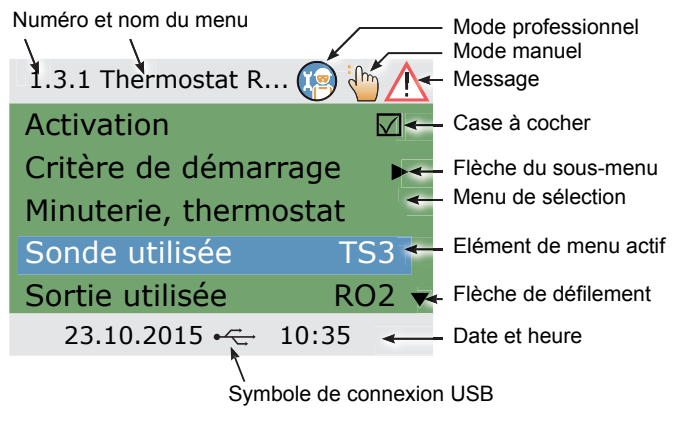

(Exemple)

Pour revenir à l'écran d'informations, appuyer sur le bouton esc.

# Schémas hydrauliques

| AVERTISSEMENT | Dès la planification de l'ensemble du système thermique avec<br>poêle à bois ou poêle à pellets, déterminer la structure et la<br>conception de l'installation et aligner la conception sur celle du<br>schéma du régulateur. |
|---------------|----------------------------------------------------------------------------------------------------|
|               | Dans le cas d'ajout d'éléments à un système existant ou du<br>remplacement d'un régulateur, s'assurer que LK SmartStove <sup>®</sup><br>est compatible avec la configuration existante.                                       |
|               | Les sondes sont raccordées aux éléments TS1 à TS6, et les<br>pompes et vannes sont raccordées à RO1/RO2/REL/TS7/<br>TS8. Les interfaces sont affectées lors de la mise en service.                                            |

# Symboles hydrauliques

Pompe

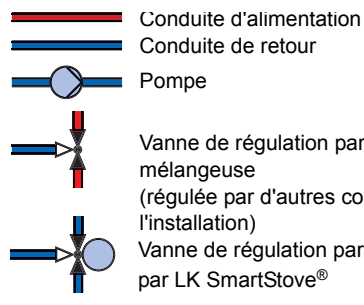

1

Vanne de régulation par zones ou vanne mélangeuse (régulée par d'autres composants de l'installation) Vanne de régulation par zones régulée par LK SmartStove®

Sonde de température

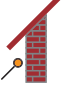

Sonde de température extérieure

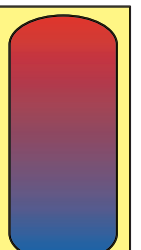

Réservoir tampon/ d'eau chaude sans composant interne

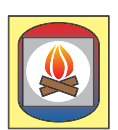

Poêle à bois

Conduite de retour

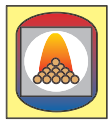

Poêle à pellets

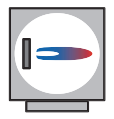

16

Chaudière, par exemple avec combustibles fossiles/combustibles solides/ pompe à chaleur, etc.

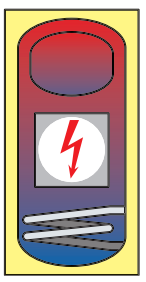

Réservoir tampon/ d'eau chaude avec :

- Réservoir d'eau chaude annexe
- · Energie annexe, par exemple électrique
- · Echangeur de chaleur
- Serpentin solaire

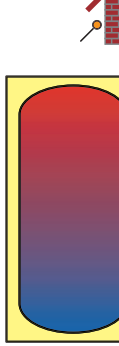

# Schéma hydraulique 1 : Poêle à bois

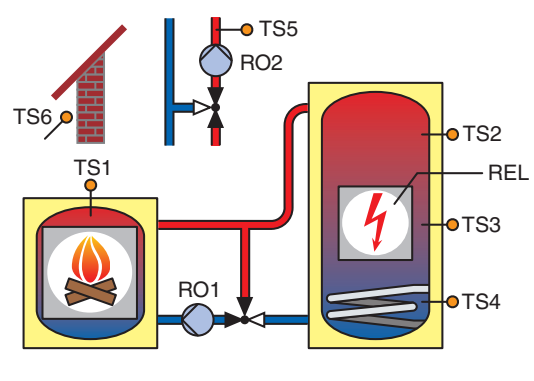

# TS1 : Sonde du poêle TS2 : Sonde du réservoir, haut TS3 : Sonde du réservoir, milieu

i

- TS4 : Sonde du réservoir, bas
- TS5 : Sonde de conduite d'alimentation (facultative)
- TS6 : Sonde de température extérieure (facultative)
- RO1 : Pompe de recyclage
- RO2 : Blocage de la pompe de chauffage des locaux
- REL : Energie annexe

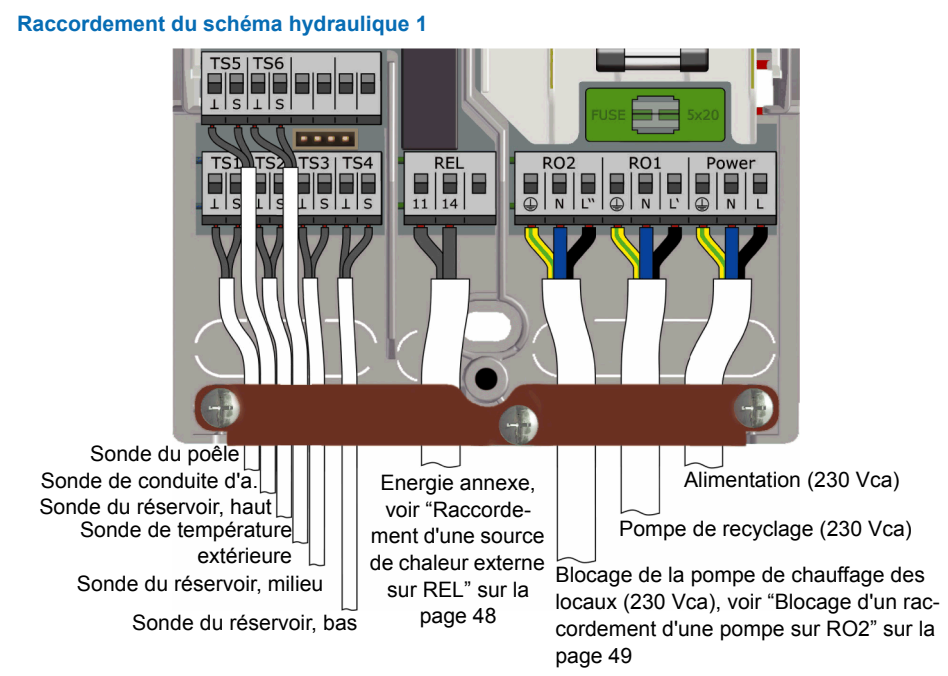

# LK SmartStove® - 0317 - 148926

i

### Schéma hydraulique 2 : Poêle à bois, réservoir avec vanne de régulation par zones

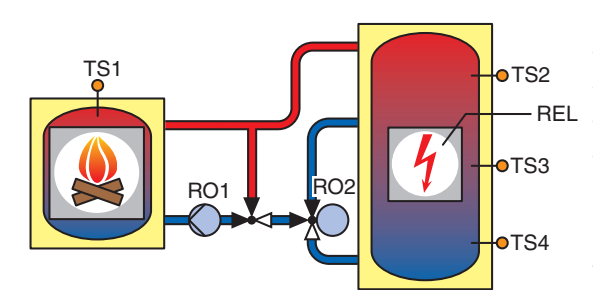

TS1 : Sonde du poêle TS2 : Sonde du réservoir, haut TS3 : Sonde du réservoir, milieu TS4 : Sonde du réservoir, bas RO1 : Pompe de recyclage RO2 : Vanne de régulation par zones REL : Energie annexe

# Raccordement du schéma hydraulique 2

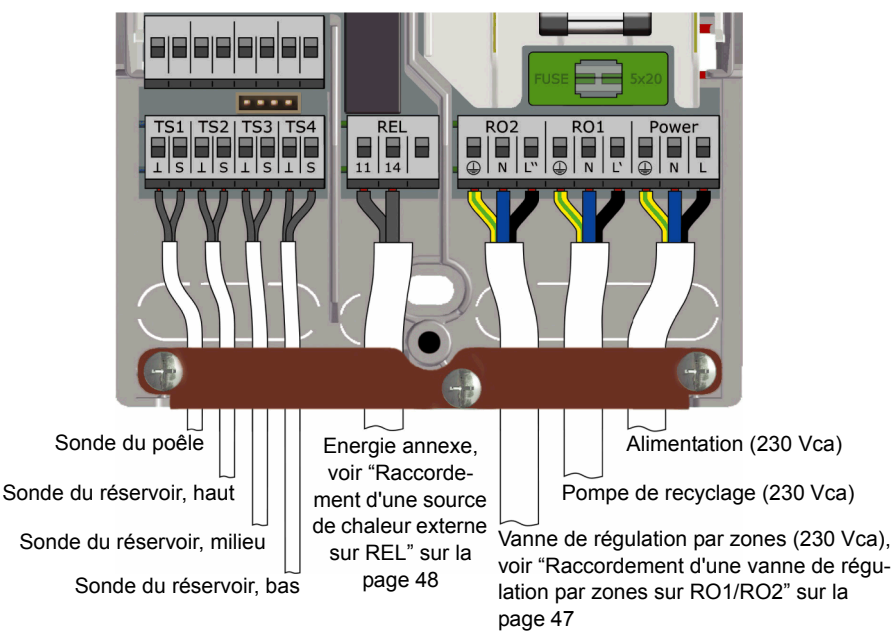

# Schéma hydraulique 3 : Poêle à bois, réservoir avec zones de charge, réservoir d'eau chaude externe

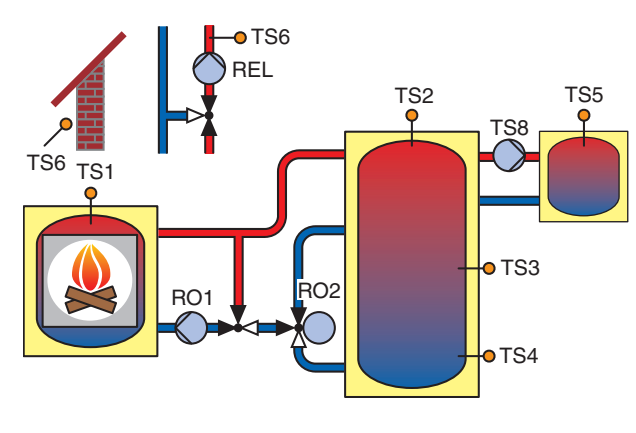

- TS1 : Sonde du poêle
- TS2 : Sonde du réservoir, haut

i

- TS3 : Sonde du réservoir, milieu
- TS4 : Sonde du réservoir, bas

TS5 : Sonde du réservoir d'eau chaude

TS6 : Sonde de conduite d'alimentation **ou** sonde de température extérieure (facultative)

RO1 : Pompe de recyclage

RO2 : Vanne de régulation par zones

REL : Pompe de chauffage des locaux

TS8 : Pompe d'eau chaude

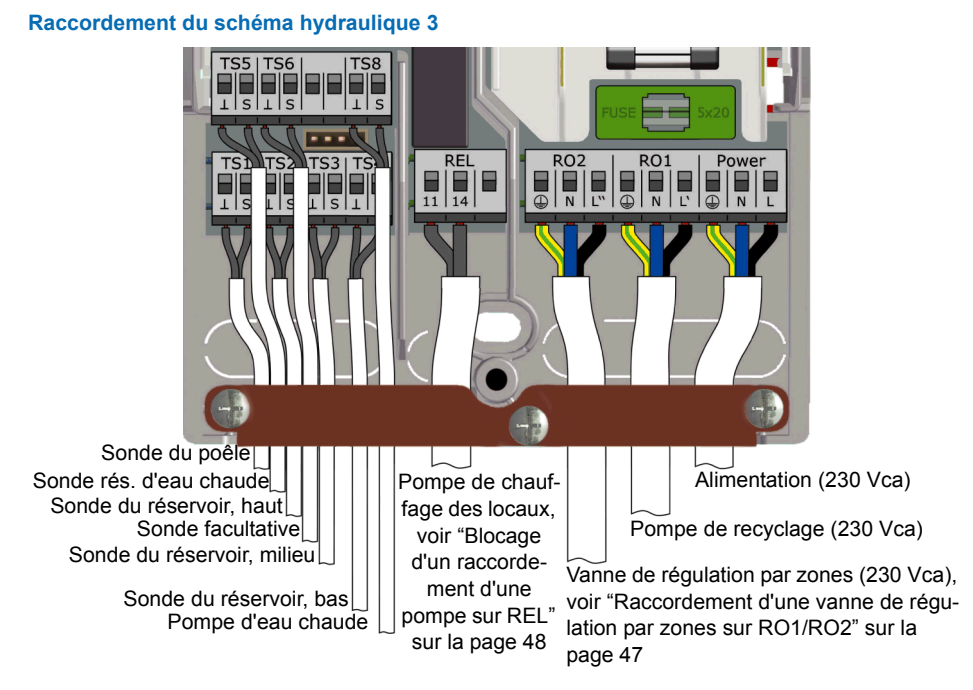

i

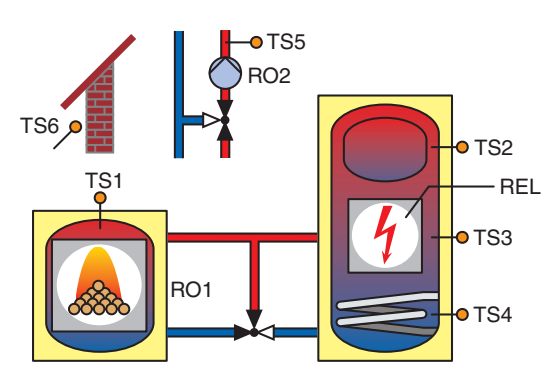

### Schéma hydraulique 4 : Poêle à pellets avec réservoir combiné

TS1 : Sonde du poêle

TS2 : Sonde du réservoir, haut

TS3 : Sonde du réservoir, milieu

TS4 : Sonde du réservoir, bas

TS5 : Sonde de conduite d'alimentation (facultative)

TS6 : Sonde de température extérieure (facultative)

RO1 : Demande de chauffage provenant du poêle à pellets

RO2 : Blocage de la pompe de chauffage des locaux

REL : Energie annexe

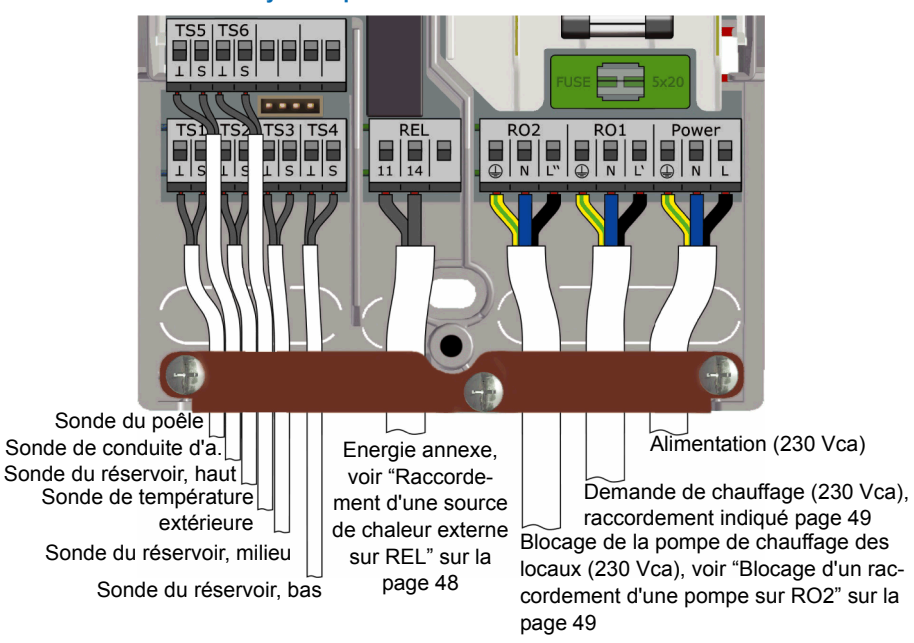

# Raccordement du schéma hydraulique 4

Schéma hydraulique 5 : Poêle à pellets

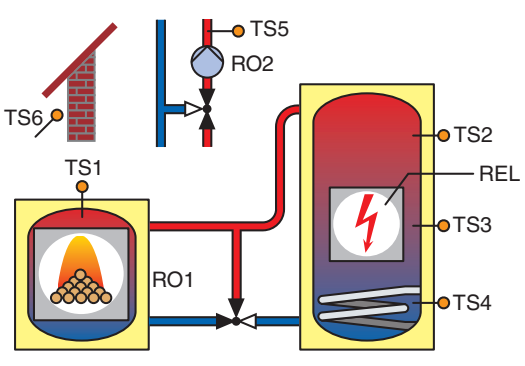

### Raccordement du schéma hydraulique 5

- TS1 : Sonde du poêle
- TS2 : Sonde du réservoir, haut
- TS3 : Sonde du réservoir, milieu

1

TS4 : Sonde du réservoir, bas

TS5 : Sonde de conduite d'alimentation (facultative)

TS6 : Sonde de température extérieure (facultative)

RO1 : Demande de chauffage provenant du poêle à pellets

- RO2 : Blocage de la pompe de chauffage des locaux
- REL : Energie annexe

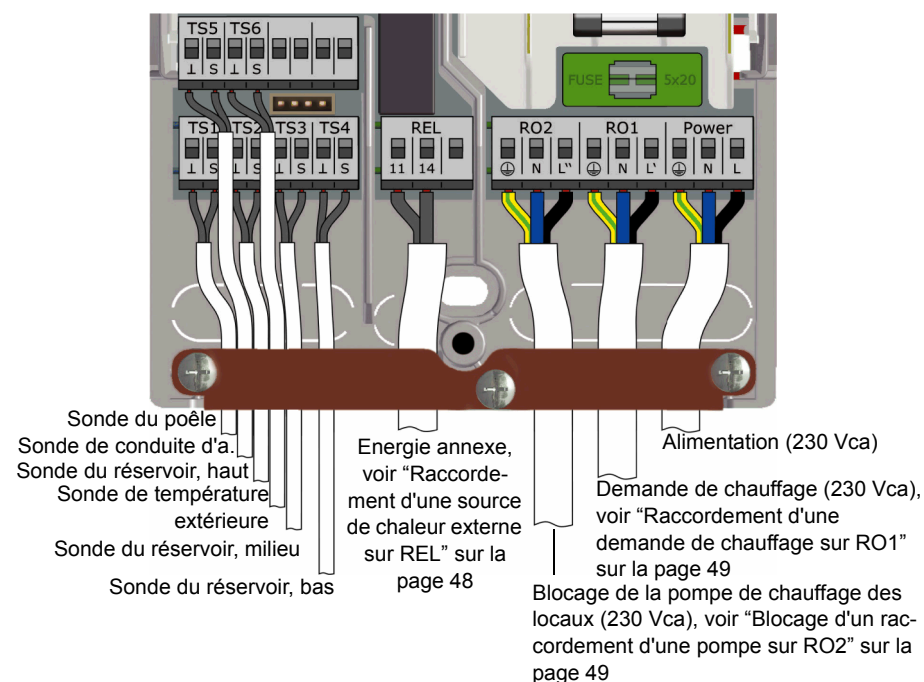

1

# Schéma hydraulique 6 : Poêle à pellets avec énergie annexe externe

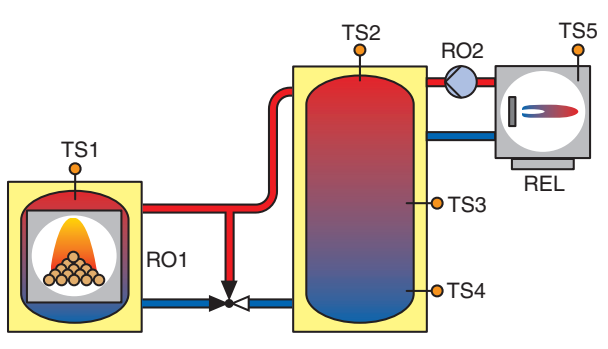

TS1 : Sonde du poêle

TS2 : Sonde du réservoir, haut

TS3 : Sonde du réservoir, milieu

TS4 : Sonde du réservoir, bas

TS5 : Sonde pour l'énergie annexe externe\*

RO1 : Demande de chauffage provenant du poêle à pellets RO2 : Pompe de l'énergie

annexe\*

REL : Energie annexe externe\* \*facultatif

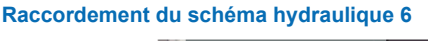

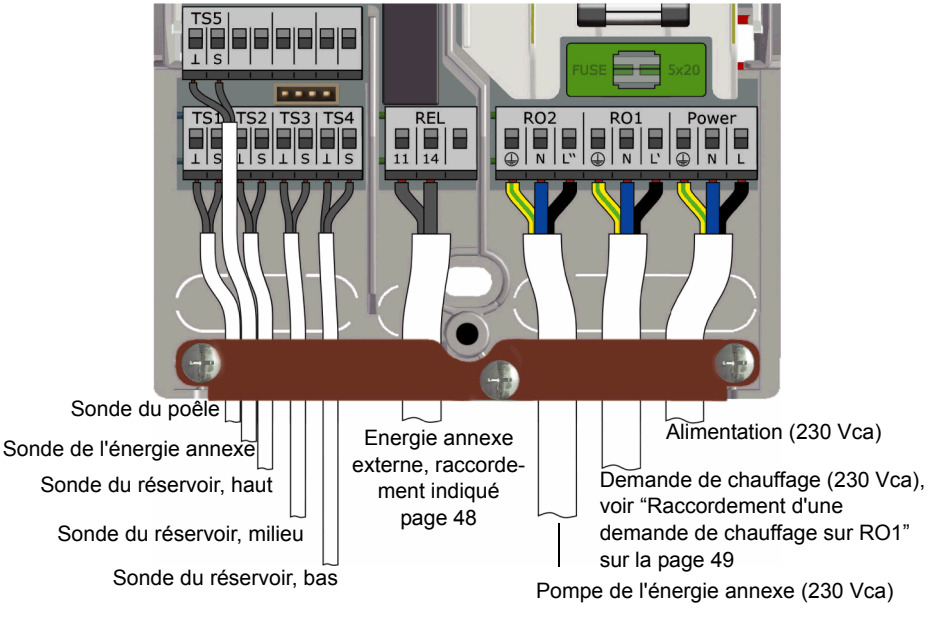

# Schéma hydraulique 7 : Poêle à pellets, réservoir avec zones de charge, réservoir d'eau chaude externe

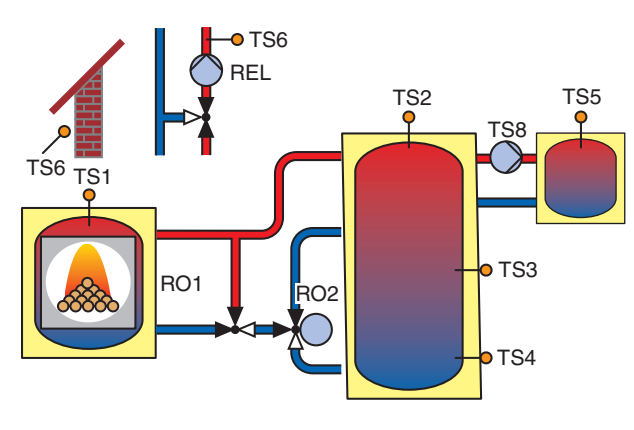

- TS1 : Sonde du poêle
- TS2 : Sonde du réservoir, haut
- TS3 : Sonde du réservoir. milieu

i

TS4 : Sonde du réservoir. bas

TS5 : Sonde du réservoir d'eau chaude

TS6 : Sonde de conduite d'alimentation **ou** sonde de température extérieure (facultative) RO1 : Demande de chauffage provenant du poêle à pellets RO2 : Vanne de régulation par zones

REL : Pompe de chauffage des locaux

TS8 : Pompe d'eau chaude

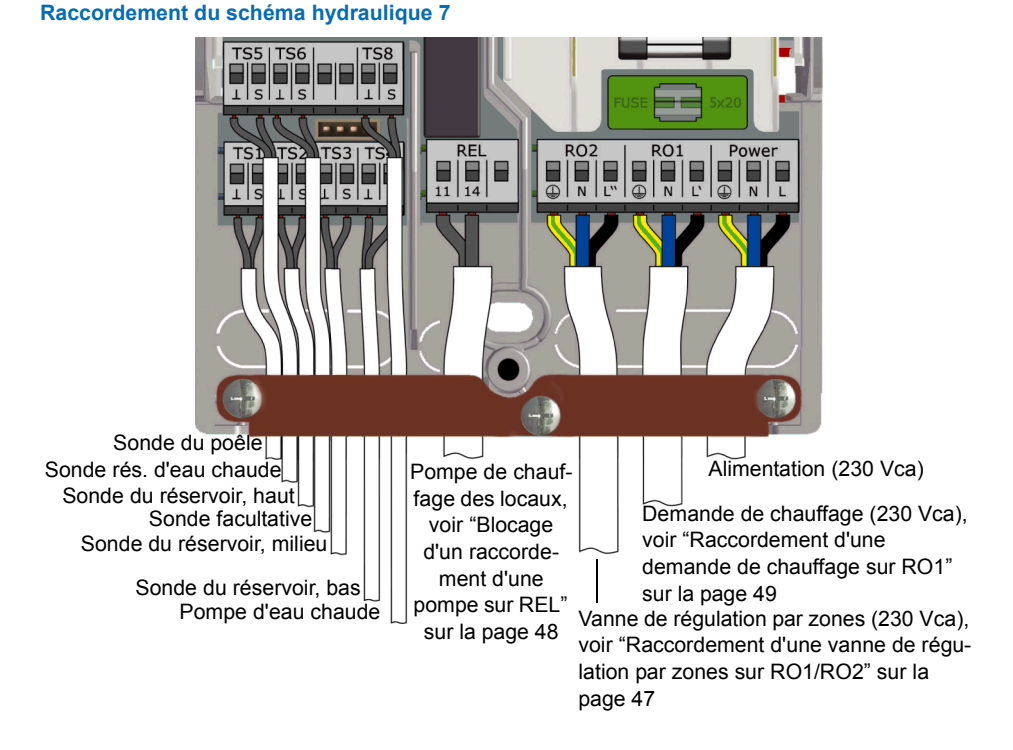

# Fonctions de régulation du poêle

# Détection du feu

La fonction Détection du feu détecte la présence d'un feu dans le poêle à bois ou le poêle à pellets.

Lorsqu'un feu est détecté, le symbole d'une flamme apparaît (

La fonction de détection du feu dépend de la surveillance de la température du poêle (TS1).

### Détection du feu avec un poêle à pellets

Si le schéma inclut un poêle à pellets, l'option « Détection du feu avec pellets » est disponible pour permettre de détecter le feu dans le poêle à pellets.

- Si l'option « Détection du feu avec pellets » est activée, le feu est détecté par intermittence comme c'est le cas pour les poêles à bois.
- Si l'option « Détection du feu avec pellets » est désactivée, le symbole de la flamme est mis en surbrillance lorsque la demande de chauffage du poêle (RO1) est active.

### Démar. dyn. pompe

Lorsque le poêle est allumé, la pompe de recyclage doit remplir un critère de démarrage.

La valeur Démar. dyn. pompe (DPD) est calculée selon la température et le moment à partir duquel la température du poêle (TS1) dépasse la température définie (Minimum BIO). Lorsque la valeur définie pour le démarrage dynamique de la pompe est atteinte, la pompe s'allume.

La valeur Démar. dyn. pompe peut être réglée en mode professionnel (voir "Paramètres" sur la page 57).

### Régulation dynamique de la pompe

La vitesse de la pompe de recyclage doit être régulée pour conserver une température fixe du poêle.

Pendant la mise en service (voir "Checkliste" sur la page 52), la régulation dynamique de la pompe, la régulation de la vitesse de la pompe ou une combinaison des deux régulations doit être sélectionnée. La régulation de la vitesse est disponible uniquement pour les pompes à grande efficacité (PWM ou tension analogique de 0 à 10 V).

- Les pompes à vitesse fixe se déclenchent lorsque la température fixe du poêle ›Minimum BIO‹ et la valeur de la fonction Démar. dyn. pompe sont atteintes. La régulation dynamique de la pompe est activée dès que la température du poêle (TS1) est supérieure à la température définie (›Minimum BIO‹).
- Les pompes à vitesse réglable se déclenchent lorsque la température fixe du poêle (à vitesse minimale, ›Minimum BIO‹) et la valeur de la fonction Démar. dyn. pompe sont atteintes (›DPD‹). La régulation de la pompe est déclenchée lorsqu'une valeur de consigne distincte (›Minimum BIO‹ + ›Offset BIO‹) est atteinte et que le résultat d'un facteur incrémentiel associé à la vitesse minimale de la pompe est obtenu.

Le schéma suivant illustre le démarrage dynamique de la pompe et la régulation de la pompe dynamique.

i

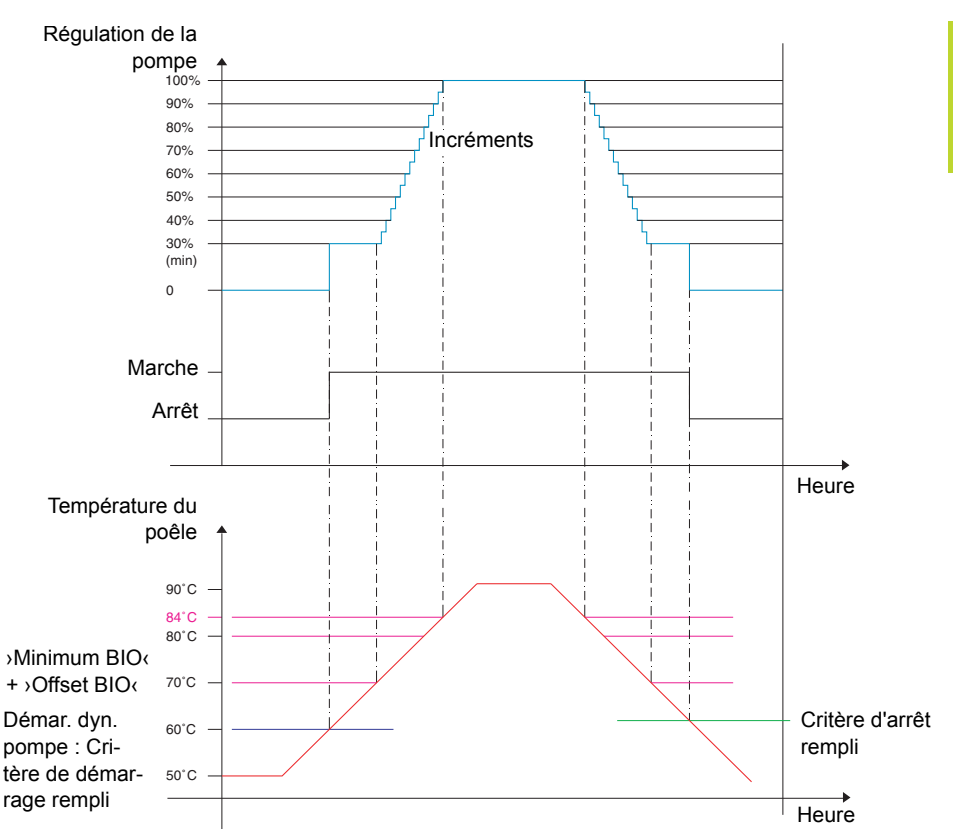

La pompe démarre lorsque la température fixe du poêle (›Minimum BIO‹) *et* la valeur Démar. dyn. pompe (›DPD‹) sont atteintes (›Minimum BIO‹ \* dt).

La pompe augmente sa vitesse au-delà (>Minimum BIO( + >Offset BIO(). A mesure que la température augmente de 1 K, la vitesse augmente par incrément réglable (5 %, par défaut).

Les paramètres de régulation dynamique de la pompe peuvent être réglés en mode professionnel (voir "Paramètres" sur la page 57).

# Protection contre les températures trop élevées

Les températures du poêle et des réservoirs sont surveillées. En cas de températures trop élevées pour un poêle à bois, le fonctionnement de la pompe de recyclage est forcé. Pour un poêle à pellets, l'arrêt du poêle est forcé.

Les limites de température peuvent être réglées en mode professionnel (voir "Paramètres" sur la page 57).

| AVERTISSEMENT | Pour éviter une surchauffe, le poêle à bois ou le poêle à pellets |
|---------------|-------------------------------------------------------------------|
|               | doit être équipé de son propre système de protection contre       |
|               | les températures trop élevées.                                    |

### **Protection antigel**

i

Si la température d'une sonde passe en dessous de la valeur définie (AF, réglage d'usine : 3 °C, plage : 2 °C - 10 °C), les pompes sont complètement activées. En outre, un message d'alerte est généré (signal sonore réglable).

Les paramètres de protection antigel peuvent être réglés en mode professionnel (voir "Protections" sur la page 64).

### Fonction anti-légionelle

Pour éviter toute infection possible de légionelle dans l'eau chaude, un traitement thermique cyclique doit être effectué.

La fonction anti-légionelle est disponible uniquement si l'eau chaude est fournie par le schéma hydraulique sélectionné.

La fonction anti-légionelle vérifie si, pendant un intervalle défini, la température minimale requise pour réduire les légionelles dans le réservoir a été maintenue pendant le cycle de chauffage.

À défaut d'un chauffage suffisant, l'eau est chauffée jusqu'à la température de désinfection afin de réduire les risques de légionelle.

L'installateur doit déterminer les paramètres en conformité avec les directives générales correspondantes et les règlements locaux. Le moment où se déroule l'opération de désinfection peut être déterminé librement.

Les paramètres de la fonction anti-légionelle peuvent être réglés en mode professionnel (voir "Paramètres" sur la page 57).

#### Energie annexe

Une temporisation dynamique de réchauffage retarde l'activation de l'énergie annexe. La temporisation dynamique de réchauffage doit expirer pour que l'énergie annexe soit activée.

La temporisation dynamique de réchauffage est calculée en multipliant les minutes par les degrés. Le réchauffage s'effectue lorsque le point de température calculé est atteint.

la valeur de temporisation dynamique de réchauffage peut être définie entre 0 et 500 min\*K (minutes\*kelvin).

- Si la temporisation dynamique de réchauffage est définie sur 0, la temporisation est désactivée ; l'énergie annexe démarrera immédiatement.
- Exemple de temporisation dynamique de réchauffage = 50 min\*K : si la température du réservoir baisse de 10 K (par exemple, de 50 °C à 40 °C), l'énergie annexe sera mise en marche 5 minutes plus tard (5 min\*10 K = 50 min\*K). Si la température du réservoir baisse de 5 K, l'énergie annexe sera mise en marche 10 minutes plus tard (10 min\*5 K = 50 min\*K).
- Exemple de temporisation dynamique de réchauffage = 100 min\*K : si la température du réservoir baisse de 10 K, l'énergie annexe sera mise en marche 10 minutes plus tard (10 min\*10 K = 100 min\*K), etc.

La barre graphique affichée dans le symbole du générateur indique la progression de la temporisation dynamique de réchauffage.

Lorsque la température du réservoir baisse, les événements suivants se produisent :

- Si la température baisse en dessous de la valeur de consigne pour l'énergie annexe, le calcul démarre et la barre affiche un cercle coloré en vert dans le symbole du réservoir.
- Si la température du réservoir atteint la température calculée pour la temporisation de réchauffage dynamique, le symbole du feu ou d'un éclair apparaît et la procédure de réchauffage est activée.

Les paramètres de l'énergie annexe peuvent être réglés en mode professionnel (voir "Paramètres" sur la page 57).

# Demande de chauffage

Le système de régulation est conçu en vue de réguler la chaleur pour le chauffage des locaux et l'eau chaude séparément.

Pour chaque demande, une valeur de consigne distincte peut être définie : une première pour demander le chauffage par le poêle, une seconde pour demander le chauffage par une source d'énergie annexe.

Par exemple :

- Valeur de consigne pour le chauffage d'eau chaude par le poêle = 65 °C
- Valeur de consigne pour le chauffage d'eau chaude par une source d'énergie annexe = 55°C
- Valeur de consigne pour le chauffage des locaux par le poêle = 50 °C
- · Valeur de consigne pour le chauffage des locaux par une source d'énergie annexe = 40°C

Les symboles apparaissant sur l'écran d'informations représentent une demande en fonction des conditions de température :

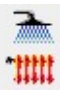

Demande de chauffage de l'eau chaude

Demande de chauffage des locaux

# Demande de chauffage avec un poêle à bois

Si vous faites une demande avec un poêle à bois, l'arrière-plan du symbole représentant le poêle s'affiche en orange clignotant, vous indiquant que le feu doit être démarré. Un signal sonore se déclenche après quelques secondes pour venir appuyer la demande. Vous pouvez éventuellement l'activer/le désactiver.

Si le feu est démarré dans le poêle, il est détecté et la pompe de recyclage est activée, puis régulée automatiquement. Le symbole de demande associé disparaît lorsque la valeur de consigne est atteinte (poêle).

Lorsque vous diminuez la valeur de consigne pour la source d'énergie annexe, qui doit toujours être définie en dessous de la valeur de consigne pour le poêle, la source d'énergie annexe est activée immédiatement, en fonction du mode sélectionné (Confort) respectivement avec la temporisation dynamique (Eco).

### Demande de chauffage avec le poêle à pellets

i

En combinaison avec un poêle à pellets, une demande pour l'eau chaude ou le chauffage des locaux par la valeur de consigne du poêle entraîne l'activation du poêle à pellets. Si ce poêle est sélectionné pour fournir le chauffage, le feu est détecté et affiché, comme pour le poêle à bois.

La demande pour la source d'énergie annexe est identique à celle décrite dans les schémas pour le poêle à bois.

# Fonction de thermostat

Les sorties libres du régulateur peuvent être utilisées comme thermostat et/ou minuterie pour diverses applications.

Définir les fonctions de thermostat en mode professionnel sous >1.3.1 Thermostat (voir "Paramètres" sur la page 57).

Les fonctions de thermostat peuvent également être activées ou désactivées en mode de fonctionnement sous >1.3.1 Thermostat< (voir"Paramètres" sur la page 37).

Les fonctions de thermostat et/ou minuterie suivantes peuvent être définies :

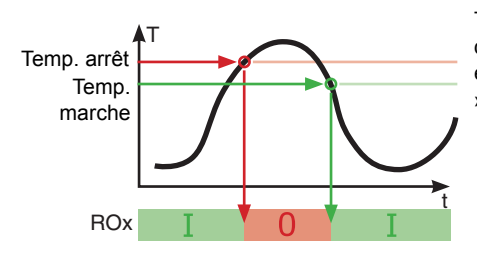

Thermostat de température Chauffage

Temp. arrêt > Temp. marche La sortie est désactivée dès que la température >Temp. arrêt‹ est atteinte et réactivée lorsque la température >Temp. marche‹ est atteinte.

# Thermostat de température Refroidissement

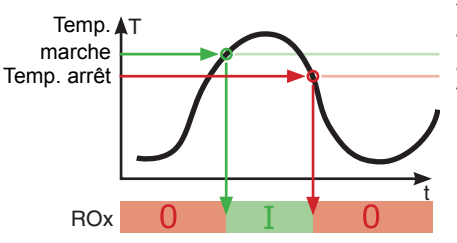

Temp. marche > Temp. arrêt La sortie est activée dès que la température >Temp. marche< est atteinte et de nouveau désactivée lorsque la température >Temp. arrêt< est atteinte.

# Fonction de minuterie

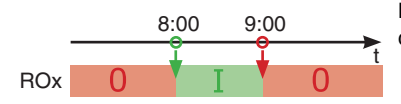

La sortie est activée pendant une plage horaire définie.

# Minuterie/Thermostat

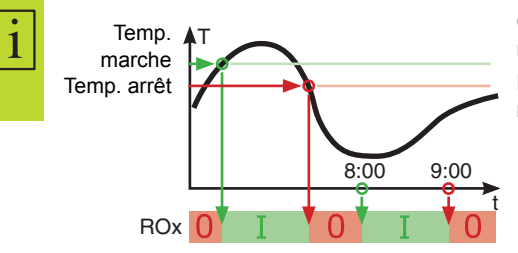

Combinaison des fonctions minuterie et thermostat.

Lorsque que l'une ou les deux conditions sont remplies, la sortie est activée.

# Comparateur de températures

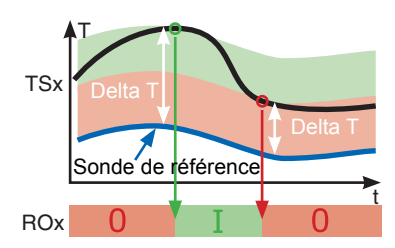

Tout écart de température détecté par une sonde de référence déclenche un signal.

La sortie est activée ou désactivée lorsque la valeur >Delta T marche< ou >Delta T arrêt< est atteinte, respectivement.

# Thermostat de températureFenêtre

La fonction Fenêtre est similaire à la fonction Thermostat, mais comporte un seuil supplémentaire pour activer et désactiver la sortie. La « fenêtre » est définie par deux températures (limites supérieure et inférieure), chacune appartenant à une plage définie. Une hystérésis fixe de ±1 K pour l'activation et la désactivation est ajoutée aux limites.

Une seule sortie libre peut être utilisée pour la fonction Fenêtre. Le relais peut également être inversé.

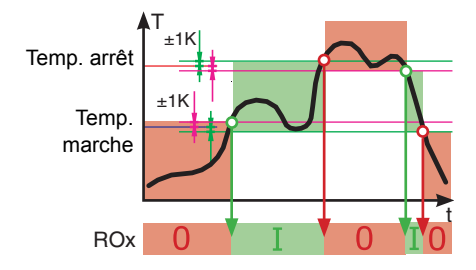

La sortie est activée lorsque la température se situe entre les limites supérieure et inférieure (± hystérésis).

- La sortie est activée lorsque la limite inférieure + l'hystérésis ou la limite supérieure - l'hystérésis est atteinte.
- La sortie est désactivée lorsque la limite supérieure + l'hystérésis ou la limite inférieure - l'hystérésis est atteinte.

# Fonctionnement automatique

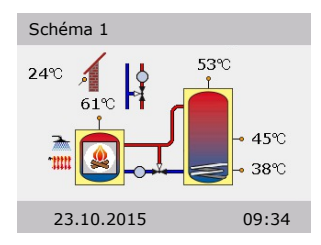

En mode automatique, l'écran affiche la date, l'heure et le schéma hydraulique actif.

La température actuelle de chaque sonde de température est affichée.

L'activité de la pompe et la position de la vanne sont illustrées de manière animée.

Aucune intervention de la part de l'installateur ou de l'exploitant n'est requise.

| AVERTISSEMENT | Vérifier à intervalles réguliers l'affichage sur l'écran du LK<br>SmartStove <sup>®</sup> afin de pouvoir résoudre immédiatement d'éven-<br>tuelles défaillances. |
|---------------|----------------------------------------------------------------------------------------------------|
|---------------|----------------------------------------------------------------------------------------------------|

# **Réglages pendant le fonctionnement**

### Structure des menus

Le schéma suivant illustre la structure des menus de commande.

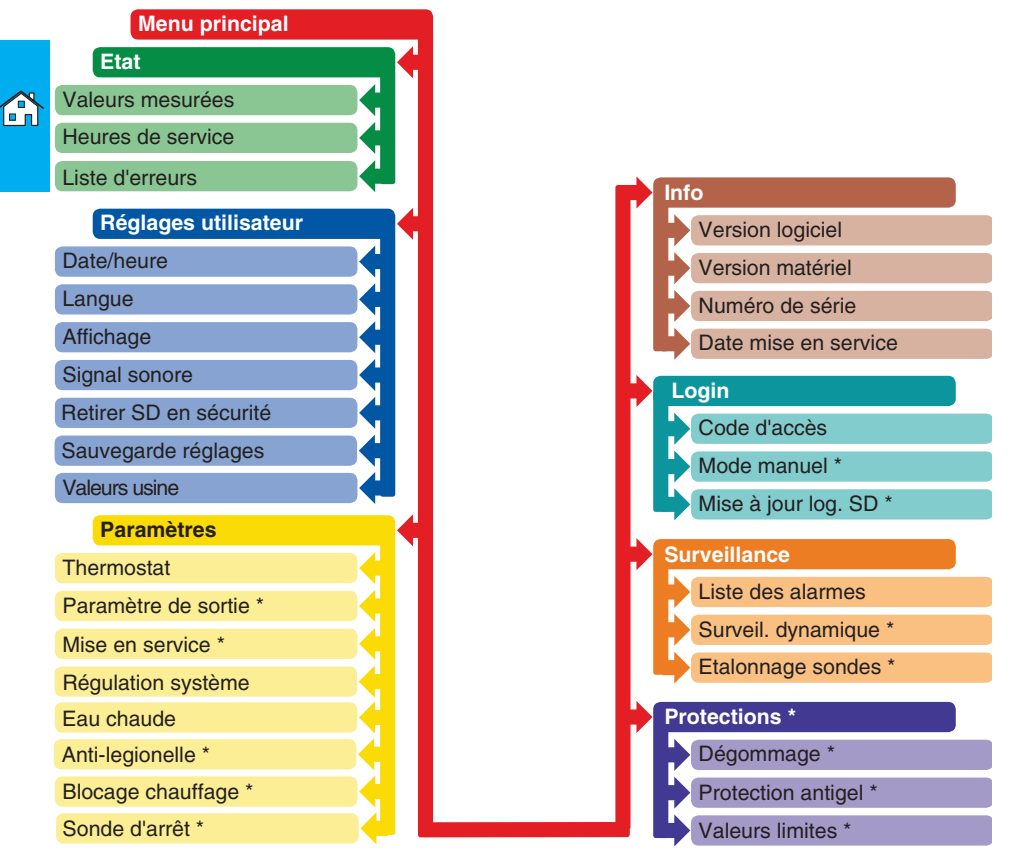

Les éléments signalés par un astérisque (\*) sont disponibles uniquement en mode professionnel (voir 55).

| AVERTISSEMENT | Le régulateur n'affiche pas les sous-menus qui ne sont pas   |
|---------------|--------------------------------------------------------------|
|               | nécessaires avec le schéma appliqué ou les options activées. |

### Menu principal

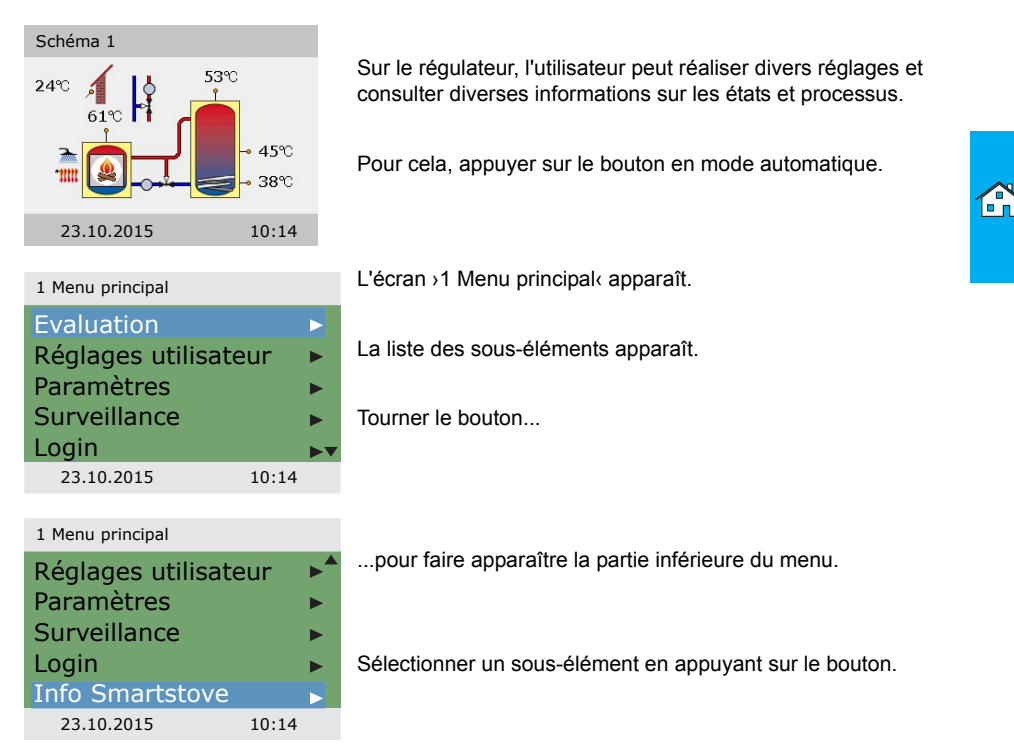

# Evaluation

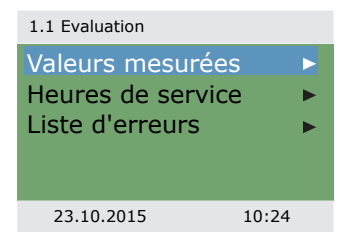

Le menu >1. Evaluation< fournit des informations sur le régulateur différentiel de températures LK SmartStove<sup>®</sup> et l'ensemble de l'installation.

Sélectionner >Valeurs mesurées‹.

| 1.1.1 Valeurs mesurées |                            |  |
|------------------------|----------------------------|--|
| Source chaleur         | 60.6°C                     |  |
| Tampon haut.           | 52.8°C                     |  |
| Tampon milieu          | 45.2°C                     |  |
| Tampon bas             | 37.8°C                     |  |
| ECS externe            | 45.2°C▼                    |  |
| 23.10.2015             | 10:24                      |  |
| ECS externe            | 37.8°C<br>45.2°C▼<br>10:24 |  |

Cet écran affiche les températures et les données relatives au régulateur.

Si des sondes supplémentaires ont été définies lors de la mise en service, les données les concernant apparaissent également ici.

Faire défiler...

...pour faire apparaître la partie inférieure du menu.

1.1.1 Valeurs mesuréesExtérieur13.8°CPompe recyclage100%Vanne de zoneArrêtPompe ECS100%Bloc. chauffageArrêt23.10.201510:24

Cet écran affiche l'état des pompes et des vannes. >Bloc. chauffage< indique l'état de blocage du chauffage des locaux.

Revenir à >1.1 Evaluation .

Sélectionner >Heures de service‹.

| 1.1.2 Compteurs |       |
|-----------------|-------|
| Pompe recyclage | 4h    |
| Vanne de zone   | 1h    |
| Bloc. chauffage | 2h    |
| Pompe ECS       | 3h    |
| Energie annexe  | 1h    |
| 23.10.2015      | 10:24 |
|                 |       |

1 1 2 0

La plage de fonctionnement des composants de l'installation est affichée en heures.

Faire défiler la page vers le bas et sélectionner le menu Remise à zéro<br/>
 pour remettre tous les compteurs à zéro.

Revenir à >1.1 Evaluation «. Sélectionner >Liste d'erreurs«.

1.1.5 Liste d'erreurs M05 : 08:31 03.09 M04 : 07:44 03.09 --------23.10.2015 10:24

L'écran >Liste d'erreurs< affiche tous les messages d'erreur du régulateur différentiel de températures LK SmartStove<sup>®</sup>, classés par heure.

Pour afficher les informations concernant un message d'erreur particulier, sélectionner le message.

# RÉGLAGES PENDANT LE FONCTIONNEMENT

| 1.1.5 Liste d'erreurs<br>M05 :<br>Court-circ. sonde<br>sur TS3 !<br>Retour avec ESC                       | Le message d'erreur apparaît en texte brut.<br>Prendre les mesures appropriées, si nécessaire.                                                                                                    |
|----------------------------------------------------------------------------------------------------|----------------------------------------------------------------------------------------------------|
| 23.10.2015 10:24                                                                                          | Revenir au ›1 Menu principal‹.<br>Sélectionner ›Réglages utilisateur‹.                                                                                                    |
| Réglages utilisateur                                                                                      |                                                                                                    |
| 1.2 Utilisateur Date/heure Langue Ecran Signal sonore                                                     | Le menu >1.2 Utilisateur (permet de modifier les paramètres du régulateur différentiel de températures LK SmartStove <sup>®</sup> .                                                                                                    |
| Retirer SD en sécurité- ▼<br>23.10.2015 10:34                                                             | Faire défiler                                                                                                    |
| 1.2 Utilisateur                                                                                           |                                                                                                    |
| Signal sonore<br>Retirer SD en sécurité<br>Sauvegarde réglages<br><br>Réglage d'usine<br>23.10.2015 10:34 | pour faire apparaître la partie inférieure du menu.                                                                                                    |
|                                                                                                    | Sélectionner >Date/heure‹.                                                                                                    |
| 1.2.1 Date/heureDate23.10.2015Heure10:23Heure été/hiver☑                                                  | Dans cet écran, il est possible de régler la date et l'heure après<br>une défaillance ou une longue période de mise hors tension de<br>l'appareil.<br>Si le régulateur différentiel de températures LK SmartStove <sup>®</sup><br>est installé dans un pays utilisant le système d'heure d'été/<br>d'hiver, activer l'option >Heure été/hiver<. |
| 23.10.2015 10:34                                                                                          | Sélectionner le sous-élément >Date< ou >Heure< en appuyant<br>sur le bouton.                                                                                                    |

| 1.2.1 Heure/date              |                              |
|-------------------------------|------------------------------|
| Date<br>Heure<br>Heure été/hi | 23.10.2015<br>10:23<br>ver 🖂 |
| 23.10.2015                    | 10:34                        |

Pour chaque option, le groupe de chiffres activé peut être modifié à l'aide du bouton ; pour passer au groupe suivant, appuyer sur le bouton.

Revenir à >1.2 Utilisateur«. Sélectionner >Langue«.

#### 1.2.2 Langue

| Deutsch    |       |
|------------|-------|
| English    |       |
| Italiano   |       |
| Svenska    |       |
| 23.10.2015 | 10:34 |

Cet écran permet de changer la langue.

Revenir à >1.2 Utilisateur«.

Sélectionner >Affichage <.

| 1.2.7 Affichage                           |                              |
|-------------------------------------------|------------------------------|
| Luminosité<br>Économiseur<br>Schéma inver | 100%<br>d'écran180s<br>rsé ☑ |
| 23.10.2015                                | 10:34                        |

La fonction >Luminosité< permet de régler le rétroéclairage de l'écran par incrément de 10 %, allant de 5 % à 100 %.

L'option >Économiseur d'écran< permet de déterminer le délai d'inactivité de l'écran au-delà duquel le rétroéclairage est réduit de 10 %. L'option peut être réglée par intervalle de 30 à 255 secondes.

Activer >Schéma inversé< pour inverser l'affichage du schéma hydraulique.

Revenir à >1.2 Utilisateur«.

Sélectionner >Signal sonore‹.

Activer ou désactiver les événements pour lesquels le régulateur émet des signaux sonores.

>Erreur< : Signal sonore des alarmes

>Alerte Energie annexe : Signal sonore en cas de demande d'énergie annexe, voir page 27.

Recharge BIO(: Signal sonore en cas de demande de chauffage provenant du poêle.
Revenir à >1 2 Utilisateur

1.2 Utilisateur

Signal sonore Retirer SD en sécurité Sauvegarde réglages Enregistrement réussi Réglage d'usine 10:34

23.10.2015

La case >Retirer correctement la carte SD< doit être cochée avant de retirer la carte Micro SD.

L'option >Sauvegarde réglages< enregistre la configuration actuelle sur la carte Micro SD.

Le dernier élément de menu est >Réglage d'usine«.

Appuyer sur le bouton, puis appuyer sur >esc< pour supprimer les valeurs prédéfinies et les remplacer par les réglages d'usine

Revenir à >1 Menu principal«.

Sélectionner >Paramètres(,

# **Paramètres**

| 1.3 Paramètres     |   |
|--------------------|---|
| Thermostat         | ► |
| Régulation système |   |
|                    |   |
|                    |   |
| 23.10.2015 10:44   |   |

Dans le menu >1.3 Paramètres<, configurer les commandes du thermostat, les valeurs de consigne pour le chauffage de l'eau et des locaux, et activer le chauffage par une énergie annexe (le cas échéant).

Les options disponibles dans le menu dépendent du schéma hydraulique sélectionné.

Sélectionner >Thermostat(.

| 1.3.1 Thermostat                     |   |
|--------------------------------------|---|
| Thermostat HETS7<br>Thermostat HETS8 | • |
| 23.10.2015 10:4                      | 4 |

Les sorties libres du régulateur peuvent être utilisées comme thermostat pour diverses applications.

Les préréglages correspondants doivent être effectués en mode professionnel. L'installateur vous fournira les informations nécessaires. le cas échéant.

Sélectionner un sous-élément...

#### 1 3 1 Thermostat H

| Activation |       |
|------------|-------|
|            |       |
|            |       |
|            |       |
|            |       |
| 23.10.2015 | 10:44 |

...pour afficher l'écran d'activation correspondant.

Revenir à >1.3 Paramètres<. Sélectionner >Régulation système<.

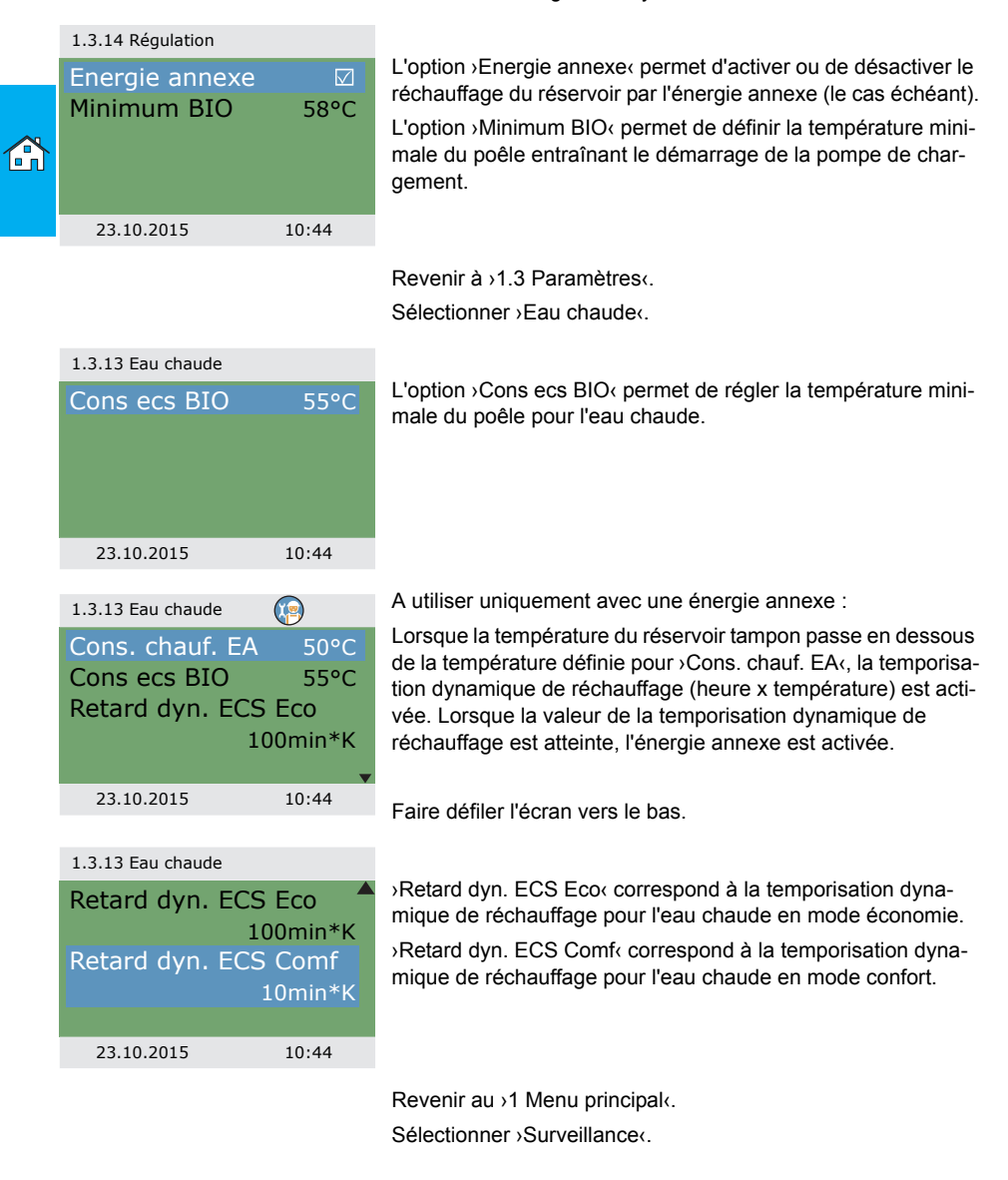

# Surveillance

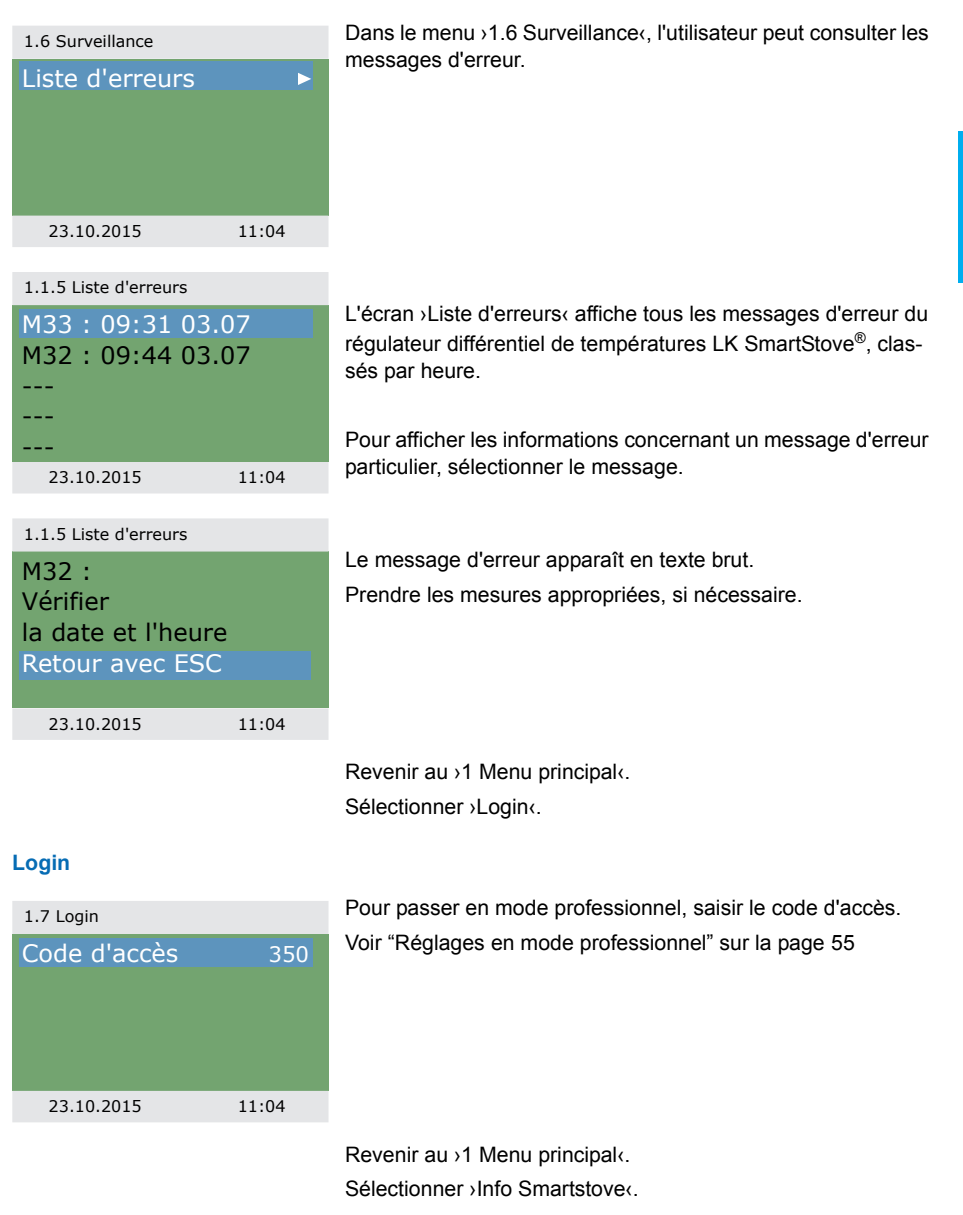

## Info Smartstove

| 1.9 Info Smartstove |        |
|---------------------|--------|
| SmartStove          |        |
| Version logiciel    | 3.17   |
| Version matériel    | 8.01   |
|                     |        |
|                     | •      |
| 23.10.2015          | 11:04  |
| 1.9 Info Smartstove |        |
| Version matériel    | 8.01   |
| Numéro de série     |        |
|                     | 11447  |
| Mise en service     |        |
| 23.1                | 0.2015 |
|                     |        |

Le menu >1.9 Info Smartstove< affiche des informations telles que les versions logicielle et matérielle, le numéro de série et la date de mise en service du régulateur différentiel de températures LK SmartStove<sup>®</sup>.

Ces informations seront exigées en cas de réparation de l'appareil ainsi que pour la gestion des versions.

# Schéma

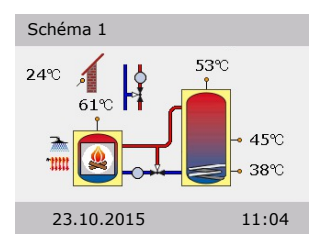

Si aucune saisie n'est effectuée sur le régulateur LK SmartStove<sup>®</sup> pendant la durée prédéfinie (30 à 255 s), l'écran revient au menu >Schéma<.

Le bouton >esc< permet de revenir sur l'écran d'accueil depuis n'importe quel menu.

# Montage

Cotes

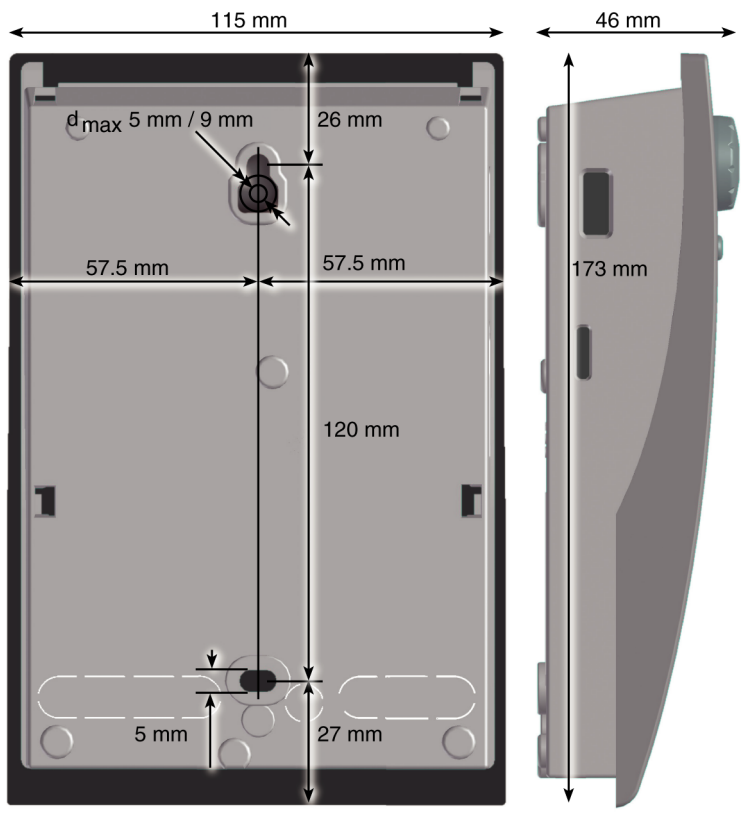

# Ouverture du couvercle de la boîte à bornes

| DANGER ! |                                                                                                    |
|----------|----------------------------------------------------------------------------------------------------|
| ٠        | Risque électrique                                                                                                    |
|          | Danger mortel par électrocution                                                                                                    |
| 1        | Pour toute tâche réalisée avec le couvercle de la boîte à<br>bornes ouvert, tous les pôles de l'unité d'alimentation doivent<br>être déconnectés et protégés contre la remise en circuit. |

I.

# MONTAGE

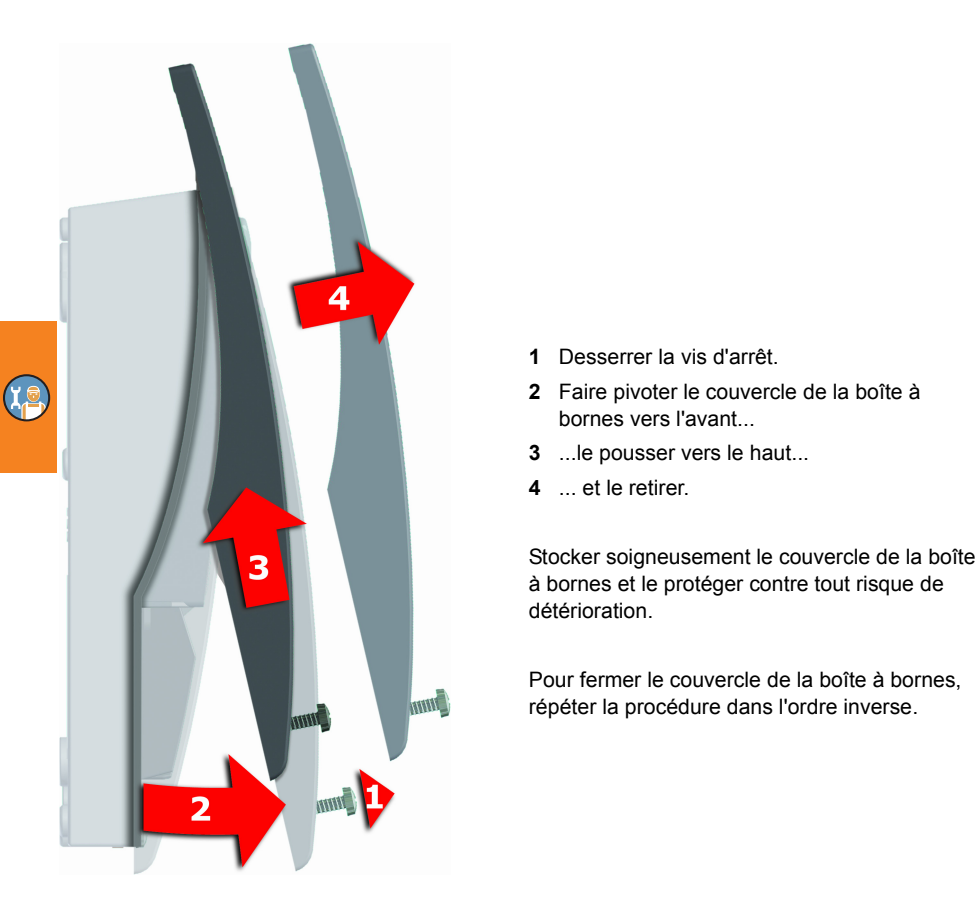

## Montage mural

| A | L'appareil est conforme à l'indice de protection IP 20.                                         |  |
|---|-------------------------------------------------------------------------------------------------|--|
|   | Risque électrique                                                                               |  |
|   | S'assurer que les conditions préalables appropriées sont pré-<br>sentes sur le site de montage. |  |

| AVERTISSEMENT | Ne pas utiliser la base du boîtier comme gabarit de perçage.               |  |
|---------------|----------------------------------------------------------------------------|--|
|               | Il est interdit d'utiliser un appareil dont le boîtier est endom-<br>magé. |  |

۲<u>م</u>

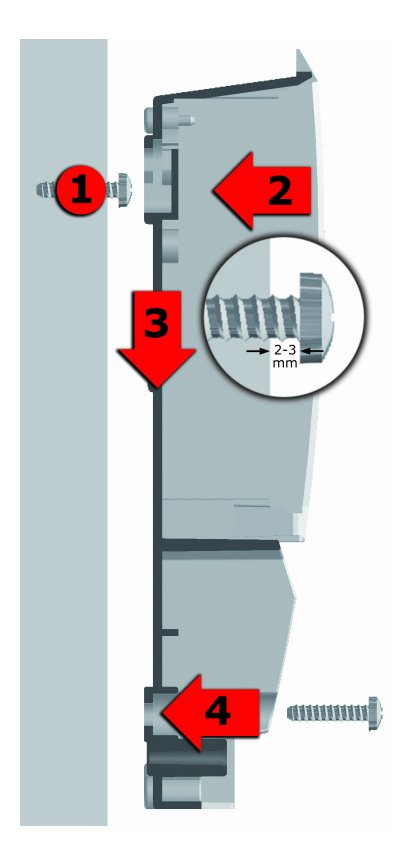

- 1 Visser la vis de fixation supérieure de sorte qu'il y ait un écart de 2 à 3 mm entre le mur et la tête de la vis.
- 2 Placer l'appareil en veillant à ce que le perçage de fixation supérieur se trouve au-dessus de la tête de la vis...
- 3 ... le faire glisser vers le bas.
- 4 Serrer la vis de fixation inférieure.

Si nécessaire, utiliser des chevilles pour sécuriser la fixation murale.

# Désignation des composants

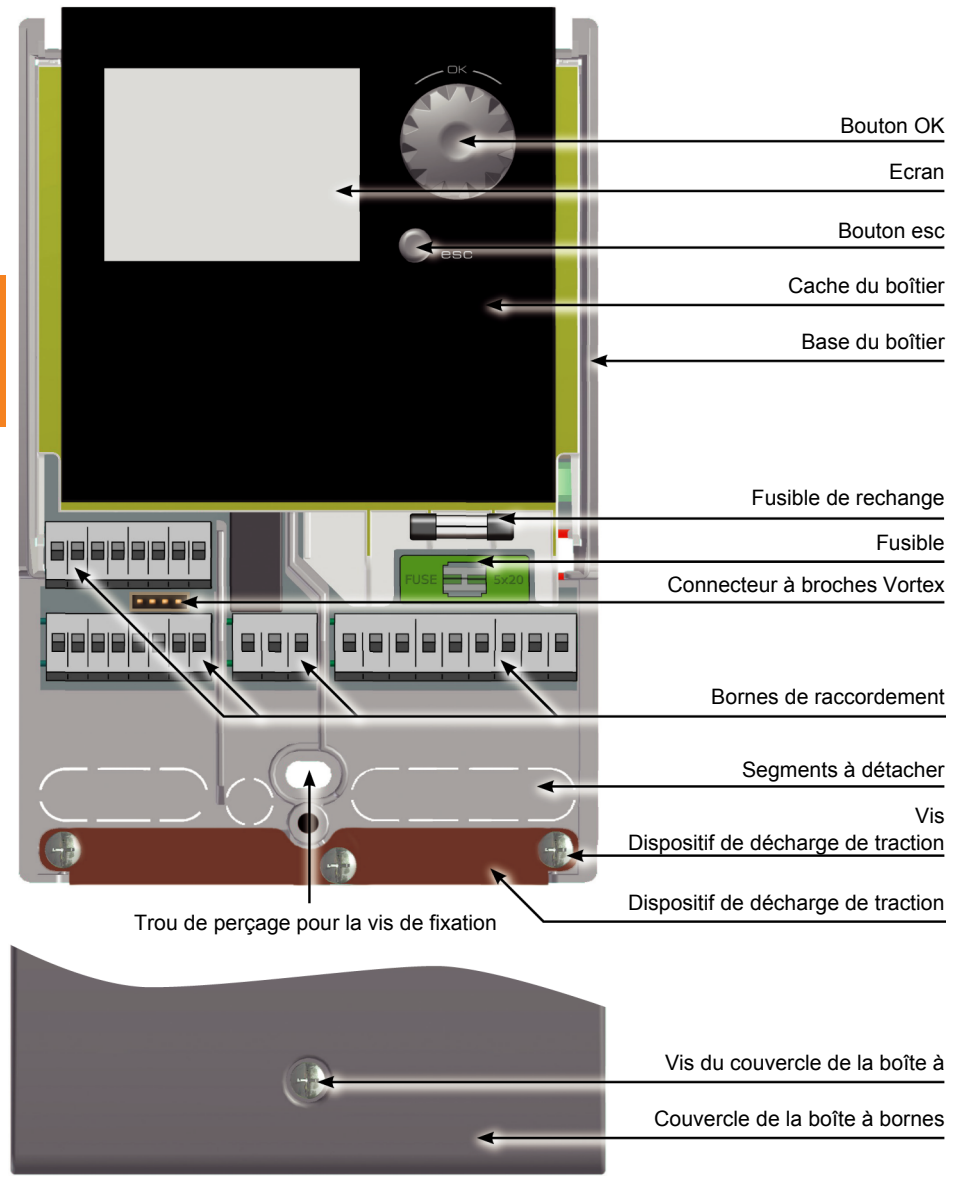

"Ouverture du couvercle de la boîte à bornes" sur la page 41

# Raccordement électrique

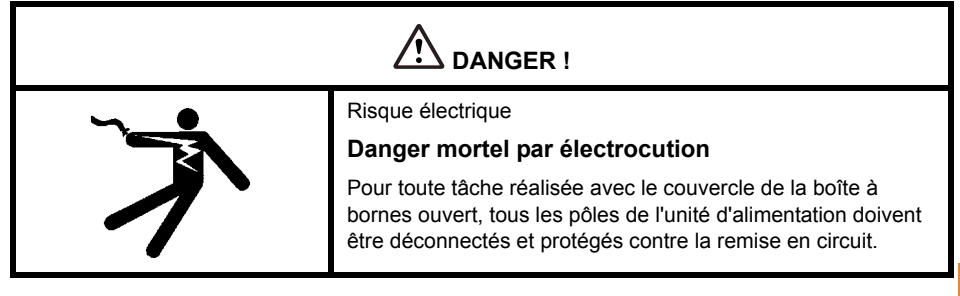

#### Bornes de raccordement

Le branchement électrique du régulateur différentiel de températures LK SmartStove<sup>®</sup> est réalisé par quatre groupes de bornes à ressort qui sont visibles une fois le couvercle du boîtier à bornes retiré.

Pour introduire les câbles, dévisser les trois vis sur le dispositif de décharge de traction ; retirer le dispositif de décharge de traction, si nécessaire.

Si les câbles sont encastrés, il est possible de les guider à travers les segments à détacher dans la base du boîtier en ayant pris soin au préalable de retirer ces segments.

Le bornier central permet de réaliser un contact inverseur sans potentiel ; dans ce cas, il peut s'avérer nécessaire d'introduire des résistances électriques dans les bornes à ressort et d'utiliser des dominos pour connecter une partie des câbles.

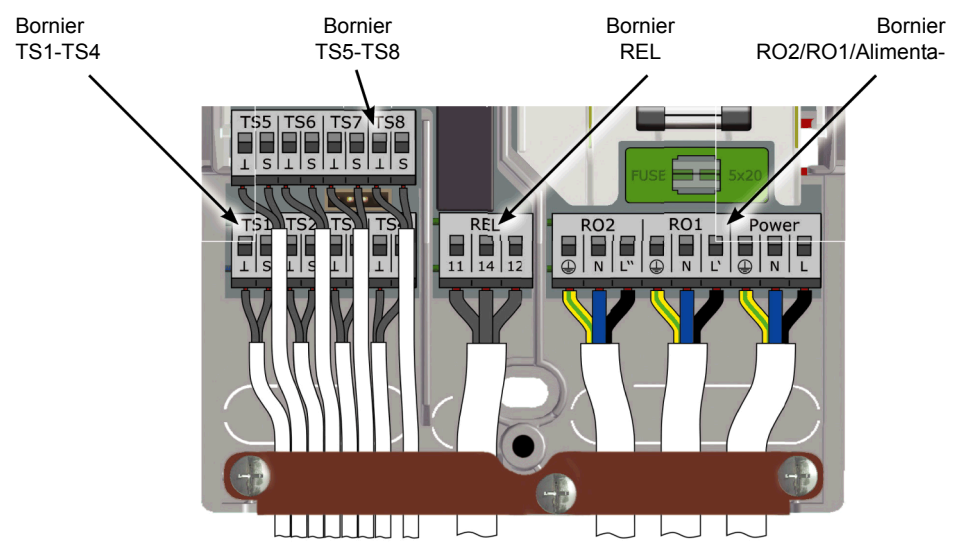

Des fils résistants d'une section transversale allant jusqu'à 1,5 mm<sup>2</sup> peuvent être utilisés avec les bornes à ressort pour l'alimentation, RO1, RO2 et REL, ainsi que pour TS1 à TS8. Les fils multibrins correspondants doivent être assemblés au préalable au moyen d'embouts de câble.

Pour le dispositif de décharge de traction, des câbles d'une section transversale d'au moins 5 mm sont nécessaires pour TS1 à TS8 et REL, et d'au moins 7 mm pour les sorties Alimentation, RO1, RO2.

Pour les câbles d'un diamètre supérieur, les fixations du dispositif de décharge de traction peuvent être légèrement ajustées en veillant à ce que les contours ne soient pas tranchants. Pour utiliser davantage de câbles de sonde, des serre-câbles peuvent être utilisés avec le dispositif de décharge de traction.

# Préparation des câbles

Pour que le dispositif de décharge de traction garantisse un serrage sûr, les câbles ne doivent pas être dénudés sur plus de 35 mm.

L'isolement des brins individuels doit être retiré sur une longueur de 9 à 10 mm afin d'assurer un contact électrique sûr dans la borne à ressort.

Les fils tressés doivent être munis d'embouts.

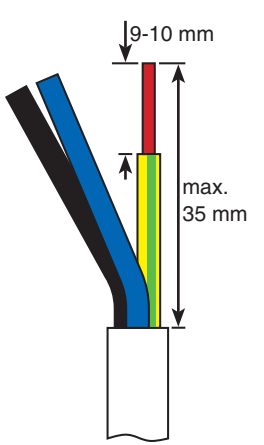

Pour connecter un câble, appuyer sur le bouton-poussoir de la borne à ressort à l'aide d'un tournevis et introduire le câble dans l'ouverture correspondante jusqu'à la butée.

> Relâcher le bouton-poussoir et tirer légèrement sur le câble pour vérifier qu'il est bien serré.

| AVERTISSEMENT | Avant de fermer le couvercle de la boîte à bornes, bien visser le dispositif de décharge de traction. |  |
|---------------|----------------------------------------------------------------------------------------------------|--|
|               | Vérifier à nouveau que tous les câbles sont en bon état et cor-<br>rectement branchés.                |  |

## Raccordement d'une vanne de régulation par zones sur RO1/RO2

lation par zones sans alimentation sur RO2 :

Schéma de raccordement d'une vanne de régu- Schéma de raccordement d'une vanne de régulation par zones avec alimentation sur RO2 :

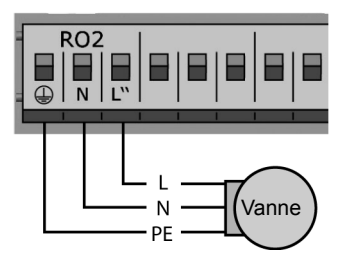

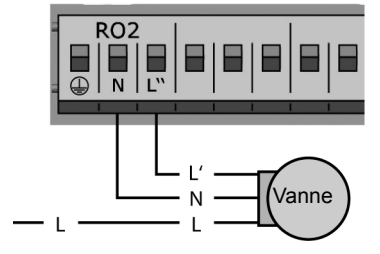

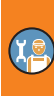

# Raccordement d'une vanne de régulation par zones sur REL

Schéma de raccordement d'une vanne de régu- Schéma de raccordement d'une vanne de régulation par zones sans alimentation sur REL :

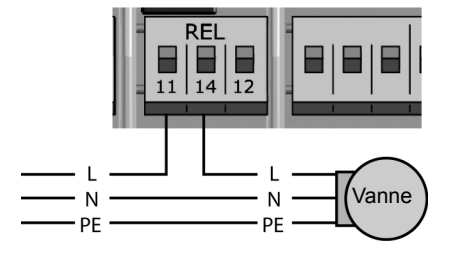

lation par zones avec alimentation sur REL :

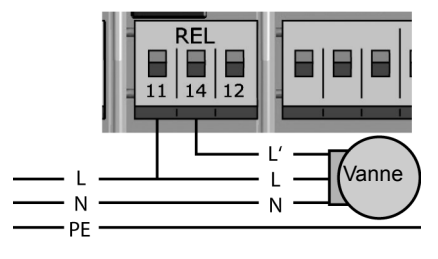

#### Raccordement d'une pompe sur REL

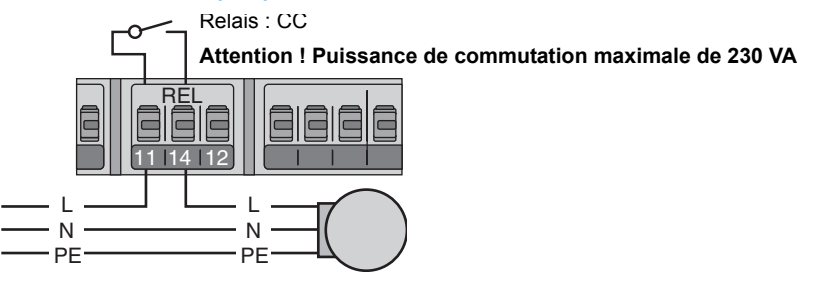

#### Blocage d'un raccordement d'une pompe sur REL

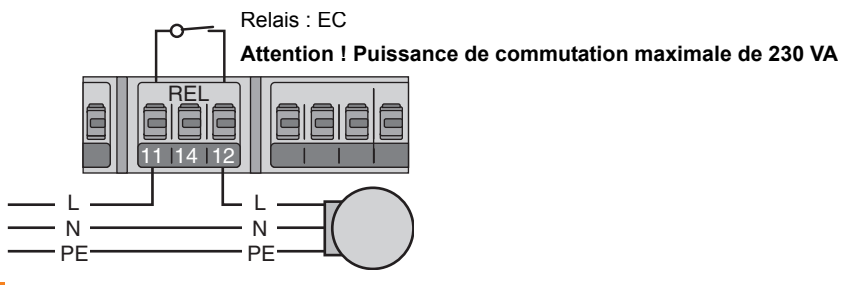

Raccordement d'une chaudière sur REL

Relais : CC

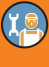

Attention ! Puissance de commutation maximale de 230 VA

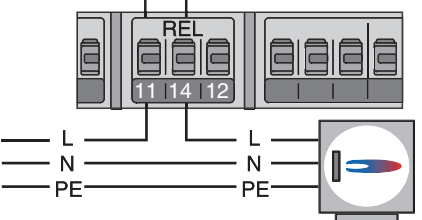

## Raccordement d'une source de chaleur externe sur REL

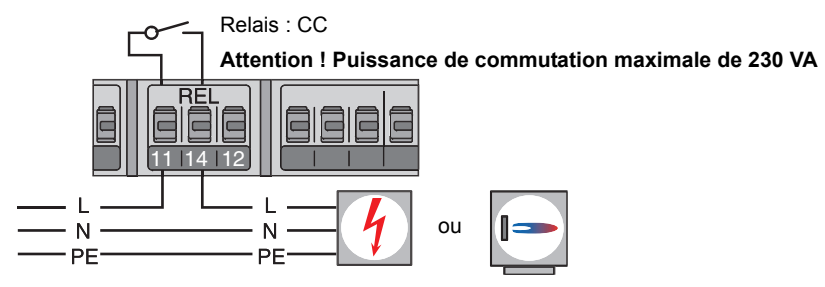

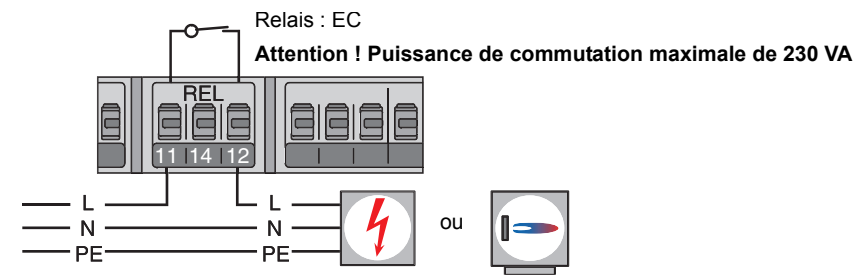

#### Blocage d'un raccordement d'une source de chaleur externe sur REL

#### Blocage d'un raccordement d'une pompe sur RO2

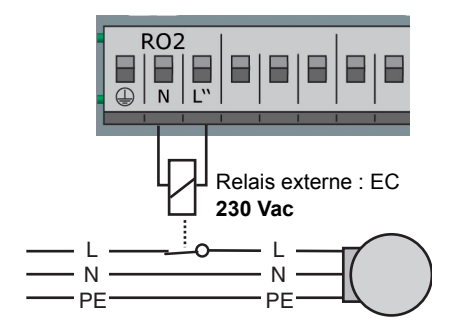

#### Raccordement d'une demande de chauffage sur RO1

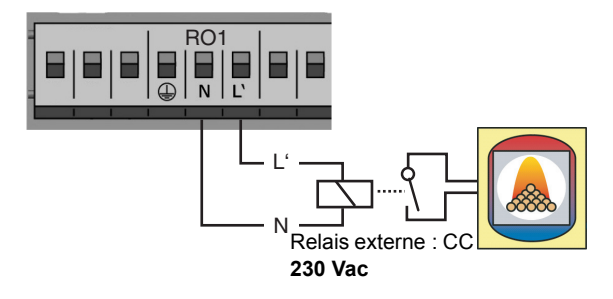

#### Pompe à grande efficacité

Il est possible de raccorder une pompe à grande efficacité sur RO1 ou RO2.

Le signal de commande approprié est émis sur TS7/TS8.

Le signal de commande peut être une tension analogique de 0 à 10 V ou un signal PWM.

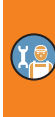

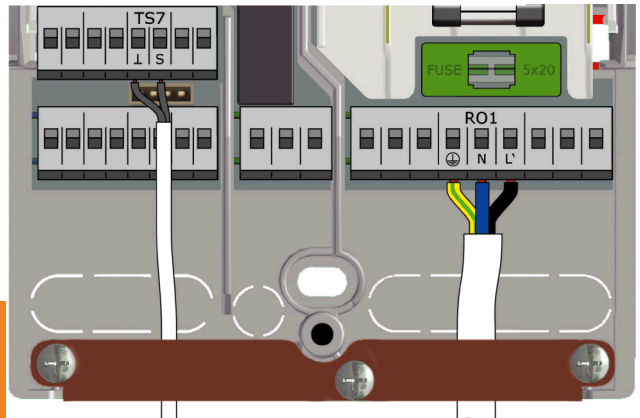

TS7/TS8 : Signal de commande PWM de la pompe à grande efficacité

RO1 ou RO2 : Alimentation 230 V de la pompe à grande efficacité

Borne gauche : GND Borne droite : Signal

Pour plus d'informations, voir les caractéristiques techniques de la pompe.

Les définitions et les réglages sont disponibles dans le menu >1.3.7 Paramètre de sortie«, en mode professionnel.

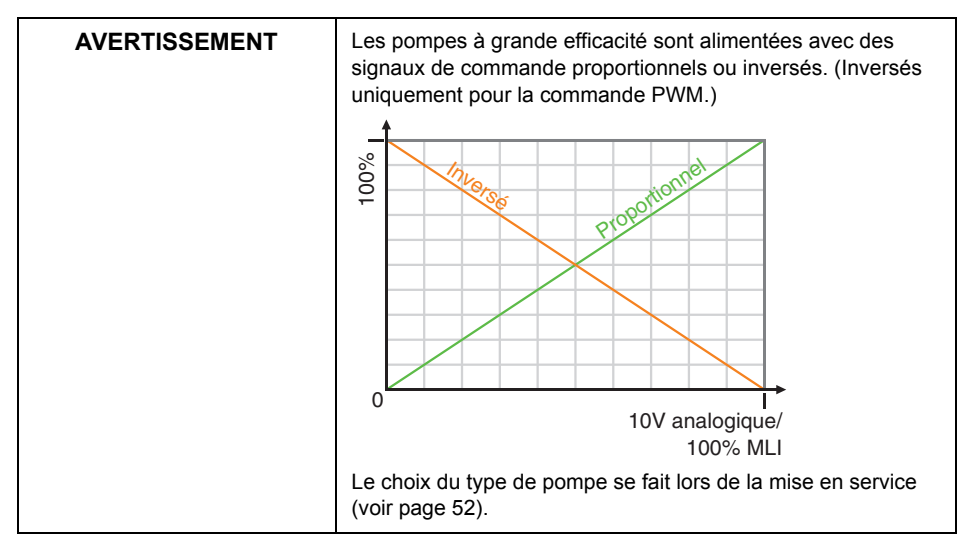

# Mise en service

| AVERTISSEMENT | Avant la mise en service du régulateur, celui-ci doit être monté                                             |  |
|---------------|----------------------------------------------------------------------------------------------------|--|
|               | correctement, toutes les entrées et sorties branchées et prêtes                                              |  |
|               | au fonctionnement, le dispositif de décharge de traction vissé<br>et le couvercle du boîtier à bornes fermé. |  |

La mise en service du régulateur différentiel de températures LK SmartStove<sup>®</sup> est expliquée sous la forme d'exemples. Les détails varient selon la configuration hydraulique et la version du logiciel.

Le régulateur différentiel de températures LK SmartStove<sup>®</sup>vous accompagne tout au long de la procédure de configuration et cherche à obtenir toutes les informations dont il a besoin pour assurer un fonctionnement optimal.

Le régulateur doit être mis sous tension ; l'écran suivant apparaît.

# Réglages de base

| 0.1 Langue     |            |
|----------------|------------|
| Deutsch        |            |
| English        |            |
| Français       |            |
| Italiano       |            |
| Español        |            |
| 23.10.2015     | 09:14      |
|                |            |
| 0.2 Heure/Date | <b>(</b>   |
| Date           | 23.10.2015 |
| Llauma         | 00.14      |

Après une brève séquence d'amorçage, l'écran >0.1 Langue apparaît.

Plusieurs langues sont disponibles dans cette version de LK SmartStove<sup>®</sup>.

Sélectionner la langue souhaitée en tournant le bouton et valider le choix en appuyant sur le bouton.

Faire défiler vers le bas et sélectionner >Ecran suivant‹.

| 0.2 Heure/Date | <b>(</b>     |
|----------------|--------------|
| Date           | 23.10.2015   |
| Heure          | 09:14        |
| Heure été/hi   | ver 🖂        |
| Charger depu   | uis carte SD |
| Ec             | ran suivant  |
| 23.10.2015     | 09:14        |
|                |              |

L'écran >0.2 Heure/date apparaît.

Appuyer sur le bouton pour mettre la première valeur en surbrillance.

Tourner le bouton jusqu'à ce que la valeur souhaitée apparaisse et confirmer en appuyant sur le bouton.

Indiquer toutes les valeurs en procédant de cette manière.

Si le système d'heure d'été/d'hiver européen s'applique au lieu d'installation, activer le décalage horaire automatique ici.

Pour modifier le réglage, sélectionner >Heure été/hiver< et appuyer sur le bouton.

Pour continuer :

- "Choix du schéma" sur la page 52
- "Chargement d'une configuration existante" sur la page 52

## Chargement d'une configuration existante

Si une configuration enregistrée est disponible sur une carte Micro SD, insérer la carte dans l'appareil avant de commencer la mise en service.

| 0.2 Heure/Date         |            |
|------------------------|------------|
| Date                   | 23.10.2015 |
| Heure                  | 09:14      |
| Heure été/hiver        |            |
| Charger depuis         | carte SD   |
| Ecran                  | suivant    |
| 23.10.2015             | 09:14      |
| 0.5 Liste des fichiers |            |
| 04271230.TOP           |            |
| 06041715.TOP           |            |
|                        |            |
|                        |            |
|                        |            |
| 23.10.2015             | 09:14      |

# Choix du schéma

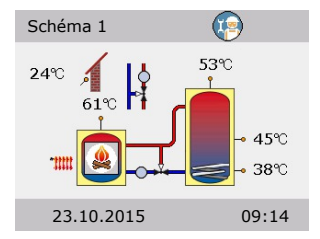

# Checkliste

| 0.7 Checkliste    | <b>@</b> |
|-------------------|----------|
| Essai des sorties | ►        |
| Schéma inversé    |          |
| Sonde de départ   |          |
| Sonde extérieure  |          |
| sig. HE sur TS7   |          |
| 23.10.2015        | 09:14    |
|                   |          |

Sélectionner > Charger depuis SD< et confirmer le choix.

La liste des réglages pré-configurés de l'installation apparaît. Choisir le fichier souhaité et confirmer le choix.

La configuration est chargée et les réglages sont appliqués lors de la mise en service.

Les fichiers se trouvent sur la carte SD dans le dossier >PARAMS<. Le nom des fichiers peut être modifié sur le PC : 8 caractères maximum, uniquement des lettres et des chiffres. L'extension du fichier ne doit en aucun cas être modifiée.

La sélection de l'option >Ecran suivant< permet d'afficher la représentation graphique d'un schéma hydraulique.

Faire défiler les schémas hydrauliques disponibles en tournant le bouton, puis sélectionner le schéma souhaité en appuyant sur le bouton.

Ensuite, tous les paramètres requis pour le schéma choisi doivent être réglés.

L'écran >0.7 Checkliste apparaît.

Les options disponibles dans le menu dépendent du schéma hydraulique sélectionné.

Vérifier le fonctionnement des pompes et des vannes raccordées en sélectionnant >Essai des sorties<.

| 0.7.1 Test sorties     | L'écran >0.7.1 Test sorties apparaît.                                                                                                    |
|------------------------|----------------------------------------------------------------------------------------------------|
| RO1 Arrêt              | Les options disponibles dans le menu dépendent du schéma hydraulique sélectionné.                                                                                 |
| REL Arrêt<br>TS8 Arrêt | Sélectionner une sortie, confirmer ce choix, puis sélectionner<br>Marche< avec bouton pour l'activer. La pompe et/ou la vanne<br>raccordée est maintenant activée |
| Ecran suivant          |                                                                                                    |
| 23.10.2015 09:14       |                                                                                                    |
|                        |                                                                                                    |

| AVERTISSEMENT | Si l'installation hydraulique n'est pas conforme aux normes ou<br>si des produits spéciaux ont été utilisés et ont déréglé la posi-<br>tion des vannes pendant le test, activer l'option >Sortie inversé«<br>dans le menu de la sortie correspondante (1.3.7), en mode<br>professionnel, une fois la mise en service terminée. |
|---------------|----------------------------------------------------------------------------------------------------|
|               | Le régulateur inverse alors les états de mise sous tension et mise hors tension.                                                                                                    |

| 0.7 Checkliste    | <b>(</b> |
|-------------------|----------|
| Essai des sorties | •        |
| Schéma inversé    |          |
| Sonde de départ   |          |
| Sonde extérieure  |          |
| sig. HE sur TS7   |          |
| 23.10.2015        | 09:14    |

L'écran du schéma hydraulique peut être inversé, par exemple le réservoir tampon sera affiché sur l'autre partie de la chaudière.

Activer >Schéma inversé< si l'installation le permet.

Remarque : >Schéma inversé< n'a pas d'impact sur les fonctions du régulateur.

Les autres éléments de menu disponibles dépendent du schéma hydraulique sélectionné.

| 0.7 Checkliste    | <b>1</b> |
|-------------------|----------|
| Essai des sorties | •        |
| Schéma inversé    |          |
| Sonde de départ   | TS5      |
| Sonde extérieure  | TS6      |
| sig. HE sur TS7   |          |
| 23 10 2015        | 09.14    |

Si une sonde de température pour le chauffage des locaux est installée, la sélectionner dans l'élément de menu >Sonde de départ<.

Si une sonde extérieure est installée, la sélectionner dans l'élément de menu >Sonde extérieure<.

Remarque : La disponibilité des sondes de température dépend du schéma sélectionné. Lorsqu'une sonde de température est sélectionnée, les fonctions associées sont activées.

| 0.7 Checkliste    | •     |
|-------------------|-------|
| Essai des sorties | •     |
| Schéma inversé    |       |
| Sonde de départ   | TS5   |
| Sonde extérieure  | TS6   |
| sig. HE sur PWM   | 0-100 |
| 23.10.2015 0      | 9:14  |

Dans >sig. HE sur TS7(/)sig. HE sur TS8(, sélectionner le type de pompe à haute efficacité raccordée à TS7/TS8 : >PWM 0-100(, >PWM 100-0( (c'est-à-dire, inversé), >0-10V( ou sans

#### Ou

0.7 Checkliste Essai des sorties ► Schéma inversé Energie annexe Gaz Pompe générat. ext. 0-10 V sia. HE sur TS8 23.10.2015 09:14

Si le schéma hydraulique 6 avec une chaudière annexe est sélectionné, choisir la source de chaleur dans > Energie annexe(:

>Electrique(, )Gaz(, )PAC(, )Fioul(, )Pellets( ou )Sans(

Si la pompe de la chaudière annexe est régulée par LK SmartStove<sup>®</sup>, activer >Pompe générat. ext.<.

Dans >sig. HE sur TS8<, sélectionner le type de pompe à haute efficacité raccordée à TS8 :

>PWM 0-100(, >PWM 100-0( (c'est-à-dire, inversé), >0-10V( ou >Sans<

Faire défiler l'écran vers le bas.

Dans >Eco/Comf commun<, l'option >Mode< (voir page 14) est activée simultanément pour le chauffage des locaux et de l'eau chaude.

Dans >Détection du feu«, activer ou désactiver la détection du feu pour le poêle (voir page 24).

Dans >Utiliser tampon bas<, activer ou désactiver la sonde de température du réservoir bas (TS4).

Confirmer en sélectionnant >Ecran suivant

L'écran >0.9 Fin< apparaît.

Sélectionner >Ecran suivant< pour que le régulateur passe en mode automatique.

La mise en service est terminée.

Le poêle à pellets ou à bois est désormais régulé de manière automatique.

| 0.7 Charlelista     |              |
|---------------------|--------------|
| 0.7 Checkliste      |              |
| sig. HE sur PWM 0   | -100         |
| Eco/Comf commun     | $\checkmark$ |
| Détection du feu    | $\checkmark$ |
| Utiliser tampon bas |              |
| Ecran sui           | vant         |
| 23.10.2015 09       | :14          |

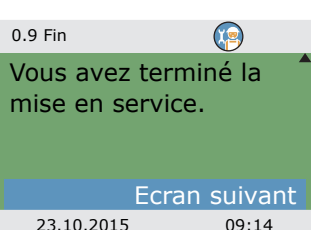

23.10.2015

# Réglages en mode professionnel

| AVERTISSEMENT | Les réglages effectués en mode professionnel requièrent des<br>connaissances précises de l'installation de chauffage, ainsi<br>que des installations de poêle à bois ou à pellets. |
|---------------|----------------------------------------------------------------------------------------------------|
|               | En outre, de solides connaissances dans les domaines de<br>l'ingénierie de régulation, et des systèmes de chauffage au<br>bois et hydrauliques sont requises.                      |
|               | Le changement d'un seul paramètre peut avoir un impact sur<br>la sécurité, le fonctionnement et l'efficacité de l'ensemble de<br>l'installation.                                   |
|               | Les réglages en mode professionnel doivent être réalisés par<br>une entreprise spécialisée ou l'installateur.                                                                      |
|               | Les modifications réalisées par des personnes n'ayant pas<br>l'expertise requise risquent d'endommager l'installation et non<br>d'améliorer son efficacité.                        |

#### Login

| 1.7 Login    |       |  |
|--------------|-------|--|
| Code d'accès | 350   |  |
|              | 550   |  |
|              |       |  |
|              |       |  |
|              |       |  |
|              |       |  |
|              |       |  |
| 23.10.2015   | 13:14 |  |
|              |       |  |

Pour activer le mode professionnel, sélectionner >1.7 Loginc dans le menu principal, activer le mode et...

| Modifier                               |           |
|----------------------------------------|-----------|
| Code d'accès                           |           |
|                                        | 365       |
| Rétablir la derniè<br>Réglages d'usine | re valeur |
| 23.10.2015                             | 13:14     |

... saisir le code d'accès.

Le code d'accès au mode professionnel est >365<.

Ce code est facile à retenir puisqu'il fait référence au fait que l'installateur peut être contacté 365 jours par an.

Si le mode professionnel n'est pas abandonné de manière active, le régulateur affiche automatiquement le schéma de l'installation après le délai prédéfini et la valeur du code d'accès est réinitialisée sur 350.

# Menu principal

| 1 Menu principal     |    |
|----------------------|----|
| Evaluation           |    |
| Réglages utilisateur |    |
| Paramètres           |    |
| Protections          |    |
| Surveillance         | ►▼ |
| 23.10.2015 13:14     |    |
| 23.10.2015 13:14     |    |

Une fois de retour dans >1 Menu principal«, la liste des souséléments de menu apparaît.

L'option >Protections< est disponible.

## **Evaluation**

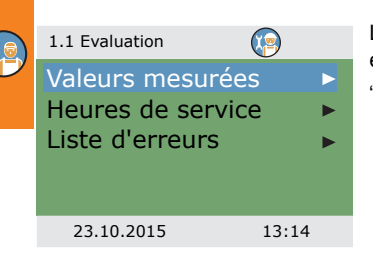

Le menu >1.1 Evaluation< est identique à celui illustré ci-contre en mode de fonctionnement. "Evaluation" sur la page 33

# Réglages

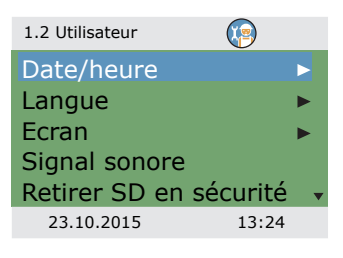

Le menu >1.2 Utilisateur< est identique à celui illustré ci-contre en mode de fonctionnement.

"Réglages utilisateur" sur la page 35

# Paramètres

| 1.3 Paramètres   Image: Constraint of the paramètre de sorties     Paramètre de sorties   Mise en service     Régulation système   Eau chaude     23.10.2015   1:     1.3 Paramètres   Image: Constraint of the paramètres     Régulation système   Eau chaude     Anti-legionelle   Blocage chauffage     Sonde d'arrêt   23.10.2015   1:     1.3.1 Thermostat   Image: Constraint of the parameters   Image: Constraint of the parameters     Thermostat   Image: Constraint of the parameters   Image: Constraint of the parameters                                                                                                    |                                                                                                    | Sous >1.3 Paramètres<, les éléments suivants sont disponibles<br>dans les menus du mode de fonctionnement :<br>- >Paramètre de sortie<<br>- >Mise en service<<br>- >Anti-legionelle<<br>- >Blocage chauffage<<br>- >Sonde d'arrêt<<br>Les menus >Thermostat<, >Régulation système< et >Eau<br>chaude< incluent des paramètres supplémentaires.<br>Faire apparaître l'élément de menu >Thermostat<.<br>Les sorties du régulateur qui ne sont pas affectées peuvent<br>être configurées en tant que thermostat. |  |
|----------------------------------------------------------------------------------------------------|----------------------------------------------------------------------------------------------------|----------------------------------------------------------------------------------------------------|--|
| 23.10.2015   13     1.3.1 HE TS8   Image: Comparison of the text of text of tex of text of text of text of text of tex of text of tex o | 3:34<br>9<br>9<br>9<br>9<br>9<br>9<br>9<br>9<br>9<br>9<br>9<br>9<br>9<br>9<br>9<br>9<br>9<br>9<br>9 | Sélectionner le thermostat/la sortie qui convient.<br>Effectuer l'activation.<br>Dans le menu >Critère de démarrage<, définir la fonction Ther-<br>mostat ou Minuterie (voir page 29).<br>En fonction de l'élément sélectionné dans >Critère de démar-<br>rage<, les paramètres suivants sont affichés.<br>La sortie a déjà été définie ; la sonde correspondante doit être<br>réglée.<br>Dans >sig. HE sur TS8<, sélectionner le type de pompe à haute<br>efficacité raccordée à TS8 :                       |  |

>PWM 0-100( ou >PWM 100-0( (c'est-à-dire, inversé)

| 1.3.1 HE TS8    |         |
|-----------------|---------|
| Sortie utilisée | TS7     |
| sig. HE sur PW  | M 0-100 |
| Temp. marche    | 40 °C   |
| Temp. marche    | 55.0°C  |
| fréquence PWM   | 1000Hz  |
| 23.10.2015      | 13:34   |

|   | 1.3.1 HE TS8   |       |
|---|----------------|-------|
|   | Temp. arrêt 2  | 00:00 |
| ) | Temp. marche 3 | 00:00 |
| 2 | Temp. arrêt 3  | 00:00 |
|   | Temp. marche 4 | 00:00 |
|   | Temp. arrêt 4  | 00:00 |
|   | 23.10.2015     | 13:34 |

1.3.7 Sorties

Vanne zone ch

23.10.2015

Faire défiler l'écran vers le bas.

Choisir les températures de marche et d'arrêt :

Pour la fonction de chauffage, la valeur de Temp. marche doit être inférieure à celle de Temp. arrêt.

Pour la fonction de refroidissement, la valeur de Temp. marche doit être supérieure à celle de Temp. arrêt.

Dans >fréquence PWM<, définir la fréquence PWM.

Si la minuterie est activée, quatre plages horaires au maximum peuvent être définies pour chaque thermostat.

Faire défiler l'écran vers le bas.

Commencer par définir les heures d'activation >Temp. marche« et de désactivation >Temp. arrêt«.

Revenir à >1 3 Paramètres

Sélectionner >Paramètre de sortie«

Le menu est uniquement disponible pour les schémas dotés d'une vanne de zone (schémas 2, 3, 7).

Sélectionner >Vanne zone ch‹.

La fonction >Sortie inverse (inverse l'activation/la désactivation des vannes, par exemple si l'installation d'une vanne n'est pas conforme aux normes.

Le régulateur inverse alors les états de mise sous tension et de mise hors tension.

Revenir à >1 3 Paramètres Sélectionner Mise en service

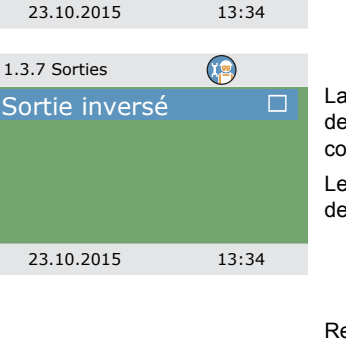

| 0 Bienvenue               |                       |
|---------------------------|-----------------------|
| Voulez-vou<br>mise en ser | s démarrer la rvice ? |
| Non                       | Oui                   |
|                           |                       |
| 23.10.2015                | 13:34                 |

Dans cet écran, une nouvelle mise en service peut être démarrée, par exemple si le schéma hydraulique a été modifié. Sélectionner >Oui< pour démarrer la mise en service. "Mise en service" sur la page 51

Revenir à >1.3 Paramètres«.

Sélectionner > Régulation système«.

Les options disponibles dans le menu dépendent du schéma hydraulique sélectionné.

# Schéma 1 :

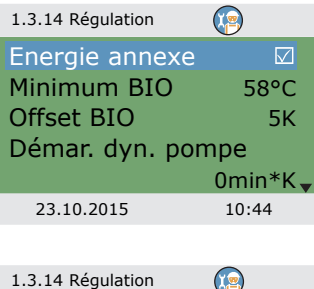

| 1.3.14 Régulation |       |
|-------------------|-------|
| EA placé haut     |       |
| PWM mini auto     | 30%   |
| Incrément PWM     | 5%    |
|                   |       |
|                   |       |
| 23.10.2015        | 10:44 |
|                   |       |

>Energie annexe : Le réchauffage du réservoir par une énergie annexe peut être activé ou désactivé (si disponible)

>Minimum BIO< : Température minimale du poêle pour démarrer la pompe de chargement

>Offset BIO( : Décalage des températures pour démarrer la régulation de la vitesse de la pompe de chargement.

>Démar. dyn. pompe< : Temporisation de la pompe dynamique (voir page 24)

>EA placé haut : Forcer le démarrage et l'arrêt de la sonde pour TS2 en cas d'énergie annexe. Cette option doit être activée si le système de chauffage par immersion est placé en haut dans le réservoir tampon.

>PWM mini auto( : Niveau de vitesse PWM inférieur pour réguler la pompe de recyclage du poêle.

>Incrément PWM< : Incrément de vitesse de la pompe PWM

#### Schémas 2, 3 :

| 1.3.14 Régulation |       |
|-------------------|-------|
| Energie annexe    |       |
| Minimum BIO       | 58°C  |
| Offset BIO        | 5K    |
| Cons. v. zone     | 43°C  |
| Offset v. zone    | 2K 🗸  |
| 23.10.2015        | 10:44 |

| ) | 1.3.14 Régulation |          |
|---|-------------------|----------|
|   | Démar. dyn. pon   | npe 💧    |
|   |                   | 0min*K   |
|   | EA placé haut     |          |
|   | PWM fixe          | 100%     |
|   | PWM mini auto     | 30%      |
|   | 23.10.2015        | 10:44    |
|   | 1.3.14 Régulation | <b>(</b> |
|   | EA placé haut     |          |
|   | PWM fixe          | 100%     |
|   | PWM mini auto     | 30%      |
|   | Incrément PWM     | 5%       |

#### Schémas 4, 5 :

23.10.2015

| 1.3.14 Régulation                              |                |
|------------------------------------------------|----------------|
| Energie annexe<br>Minimum BIO<br>EA placé haut | ⊠<br>58°C<br>□ |
| 23.10.2015                                     | 10:44          |

10:44

>Energie annexe : Le réchauffage du réservoir par une énergie annexe peut être activé ou désactivé (si disponible)

Minimum BIO( : Température minimale du poêle pour démarrer la pompe de chargement

>Offset BIO< : Décalage des températures pour démarrer la régulation de la vitesse de la pompe de chargement.

Cons. v. zone ( : Seuil de température inférieur pour l'activation de la vanne de zone

 >Offset v. zone< : Décalage des températures (hystérésis) pour l'activation de la vanne de régulation par zones

>Démar. dyn. pompe< : Temporisation de la pompe dynamique (voir page 24)

>EA placé haut< : Forcer le démarrage et l'arrêt de la sonde pour TS2 en cas d'énergie annexe. Cette option doit être activée si le système de chauffage par immersion est placé en haut dans le réservoir tampon.

>PWM fixe( : Vitesse de PWM fixe d'une pompe à haute efficacité pour charger l'eau chaude

>PWM mini auto< : Niveau de vitesse PWM inférieur pour réguler la pompe de recyclage du poêle.

>Incrément PWM< : Incrément de vitesse de la pompe PWM

>Energie annexe : Le réchauffage du réservoir par une énergie annexe peut être activé ou désactivé (si disponible)

Minimum BIO( : Température minimale du poêle pour démarrer la pompe de chargement

>EA placé haut< : Forcer le démarrage et l'arrêt de la sonde pour TS2 en cas d'énergie annexe. Cette option doit être activée si le système de chauffage par immersion est placé en haut dans le réservoir tampon. Schéma 6 :

| 1.3.14 Régulation | <b>@</b> |
|-------------------|----------|
| Energie annexe    |          |
| Minimum BIO       | 58°C     |
| Hyst. ON circ EA  | 5K       |
| Hyst. OFF circ EA | 2K       |
| PWM fixe          | 100%     |
| 23.10.2015        | 10:44    |

>Energie annexe : Le réchauffage du réservoir par une énergie annexe peut être activé ou désactivé (si disponible)

>Minimum BIO< : Température minimale du poêle pour démarrer la pompe de chargement

>Hyst. ON circ EA< : Décalage des températures (hystérésis) pour l'énergie annexe

>Hyst. OFF circ EA< : Décalage des températures d'arrêt (hystérésis) pour l'énergie annexe

>PWM fixe : Vitesse de PWM fixe d'une pompe à haute efficacité pour une source de chaleur externe

# Schéma 7 :

1.3.13 Eau chaude

Co Of T<sup>o</sup>

D

н

| 1.3.14 Régulation | <b>(</b> |
|-------------------|----------|
| Minimum BIO       | 58°C     |
| Cons. v. zone     | 43°C     |
| Offset v. zone    | 2K       |
| PWM fixe          | 100%     |
|                   |          |
| 23.10.2015        | 10:44    |
|                   |          |

>Minimum BIO<: Température minimale du poêle pour démarrer la pompe de chargement

>Cons. v. zone : Seuil de température inférieur pour l'activation de la vanne de zone

>Offset v. zone : Décalage des températures (hystérésis) pour l'activation de la vanne de régulation par zones

>PWM fixe : Vitesse de PWM fixe d'une pompe à haute efficacité pour charger l'eau chaude

Revenir à >1.3 Paramètres‹.

Sélectionner >Eau chaude«.

| Cons ecs BIO( : Valeur de consigne pour la demande de        |
|--------------------------------------------------------------|
| chauffage provenant du poêle. Si la température du réservoir |
| passe en dessous de cette température, la demande est acti-  |
| vée. Voir page 27.                                           |

>Offset BIO< : Décalage pour la désactivation de la demande de chauffage provenant du poêle.

 $\mathsf{T}^\circ$  maxi ECS( : Température maximale du réservoir d'eau chaude externe

>Différentiel ECS( et >Hystérésis ECS( permettent de réguler la pompe pour l'eau chaude avec les conditions suivantes : TS2 > TS5 + Différentiel ECS et

TS5 < T° maxi ECS – Hystérésis ECS

| 576            |       | Cha   |
|----------------|-------|-------|
| ons ecs BIO    | 55°C  | pass  |
| fset ecs BIO   | 10K   | vée.  |
| maxi ECS       | 60°C  | →Offs |
| fférentiel ECS | 3K    | de c  |
| stérésis ECS   | 6K    | , °T∢ |
| 23.10.2015     | 10:44 | cha   |
|                |       | →Diff |
|                |       |       |

| 1.3.13 Eau chaude | <b>1</b> |
|-------------------|----------|
| Cons. chauf. EA   | 50°C     |
| Offset ECS en EA  | 5K       |
| Cons ecs BIO      | 55°C     |
| Offset ecs BIO    | 10K      |
| T° maxi ECS       | 60°C     |
| 23.10.2015        | 10:44    |

|   | 1.3.13 Eau chaude | <b>(</b> |
|---|-------------------|----------|
|   | Offset ecs BIO    | 10K      |
| _ | Retard dyn. EC    | S Eco    |
|   |                   | 100min*K |
|   | Retard dyn. EC    | S Comf   |
|   |                   | 20min*K  |
|   | 23.10.2015        | 13:34    |
|   |                   |          |

Avec une énergie annexe :

>Cons. chauf. EA< : Valeur de consigne pour la demande de chauffage provenant d'une source d'énergie annexe. Si la température du réservoir passe en dessous de cette température, la demande est activée. Voir page 27.

>Offset ECS en EA< : Décalage pour la désactivation de la demande de chauffage provenant d'une source d'énergie annexe.

Faire défiler l'écran vers le bas.

>Retard dyn. ECS Eco‹ : Temporisation dynamique de réchauffage de l'eau - Mode Economie

>Retard dyn. ECS Comf( : Temporisation dynamique de réchauffage de l'eau - Mode Confort

Revenir à >1.3 Paramètres«.

Sélectionner >Anti-legionelle«.

Les paramètres Anti-légionelle doivent être réglés conformément aux lois applicables dans le pays où l'appareil est installé.

>Cons anti légio.< : Température cible pour la désinfection légionelle

>Hystérésis< : Hystérésis de température pendant le fonctionnement

>Heure début< : Heure de début du chauffage

>Durée : Durée du cycle de chauffage requis

>Durée maxi : Durée de chauffage maximale (expiration)

Faire défiler l'écran vers le bas.

>utiliser én. annexe< : Utiliser une énergie annexe pour la désinfection

>à parir de( : Délai du cycle de chauffage avec l'énergie annexe

>Jour( : Jour de la semaine où est effectuée la désinfection

>Fréquence : Fréquence à laquelle est effectuée la désinfection

>autoriser toutes én. ( : N'importe quelle énergie peut être utilisée pour la désinfection

| 1.5.4 And legionene |        |
|---------------------|--------|
| Cons anti légio.    | 60.0°C |
| Hystérésis          | 3.0°C  |
| Heure début         | 3h     |
| Durée               | 10min  |
| Durée maxi          | 48h    |
| 23.10.2015          | 13:54  |

| 1.5.4 Anti-legionelle |     |      |
|-----------------------|-----|------|
| utiliser én. anne     | xe  |      |
| à parir de            |     | 72h  |
| Jour                  | L   | undi |
| Fréquence             | 7 j | ours |
| autoriser toutes      | én. |      |
| 23.10.2015            | 13: | 54   |

#### Revenir à >1.3 Paramètres <.

Sélectionner >Blocage chauffage«.

>Bloc si ball.< à< : Température du réservoir pour bloquer le chauffage des locaux

>Offset SH block( : Décalage des températures (hystérésis) pour le blocage du chauffage des locaux

>Cons ecs BIO( : Température de réservoir requise pour le chauffage avec un poêle

>Offset ecs BIO< : Décalage des températures de réservoir (hystérésis) pour le chauffage avec un poêle

Avec une énergie annexe :

>Cons. chauf. EA<: Valeur de consigne pour la demande de chauffage provenant d'une source d'énergie annexe. Si la température du réservoir passe en dessous de cette température, la demande est activée. Voir page 27.

>Offset ECS en EA< : Décalage pour la désactivation de la demande de chauffage provenant d'une source d'énergie annexe.

>Retard dyn. Ch. Eco( : Temporisation dynamique de réchauffage des locaux - Mode économie

>Retard dyn. Ch. Comf< : Temporisation dynamique de réchauffage des locaux - Mode confort

Revenir à >1.3 Paramètres«.

Sélectionner >Sonde d'arrêt«.

Cette option permet de définir les sondes de température utilisées pour arrêter les demandes de chauffage. En général, deux sondes sont utilisées pour réguler les fonctions : la sonde de marche (placée en haut) et la sonde d'arrêt qui peuvent être sélectionnées dans ce menu selon le >Mode<.

Les éléments de menu avec l'indication d'énergie annexe »... EA ...<br/>sont masqués lorsque l'option >EA placé haut< est activée.

Les options disponibles dans le menu dépendent du schéma hydraulique sélectionné.

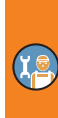

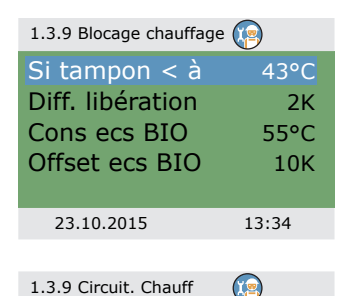

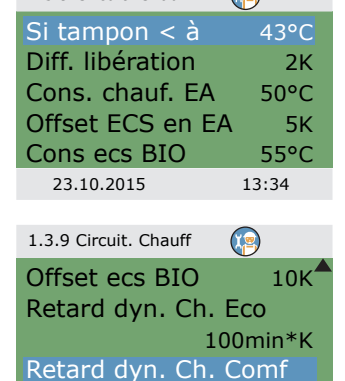

23.10.2015

20min\*K

13:34

| 1.3.16 Sonde d'a                          | ırrêt 💿                                      |
|-------------------------------------------|----------------------------------------------|
| Sonde ecs p<br>Sonde ecs p<br>Sonde ch. p | poêle EcoTS3<br>poêle ComTS3<br>poêle EcoTS3 |
| 23 10 2015                                | 13·34                                        |

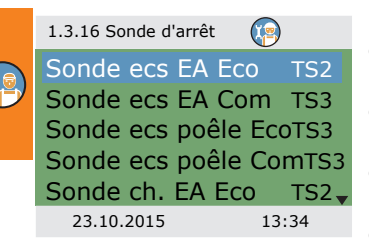

| 1.3.16 Sonde d'arrêt | )    |
|----------------------|------|
| Sonde ecs poêle Co   | mTS3 |
| Sonde ch. EA Eco     | TS2  |
| Sonde ch. EA Com     | TS3  |
| Sonde ch. poêle Ec   | oTS3 |
| Sonde ecs EA Com     | TS3  |
| 23.10.2015 13        | 3:34 |

>Sonde ecs poêle Eco( : Sonde de température dédiée à l'eau chaude avec un poêle, en mode Economie

>Sonde ecs poêle Com< : Sonde de température dédiée à l'eau chaude avec un poêle, en mode Confort

>Sonde ch. poêle Eco< : Sonde de température dédiée au chauffage des locaux avec un poêle, en mode Economie

>Sonde Chauff. BIO Eco Conf< : Sonde de température dédiée au chauffage des locaux avec un poêle, en mode Confort

#### Ou

>Sonde ecs EA Eco<: Sonde de température dédiée à l'eau chaude avec une énergie annexe, en mode Economie

>Sonde ecs EA Com< : Sonde de température dédiée à l'eau chaude avec une énergie annexe, en mode Confort

>Sonde ecs poêle Eco< : Sonde de température dédiée à l'eau chaude avec un poêle, en mode Economie

>Sonde ecs poêle Com< : Sonde de température dédiée à l'eau chaude avec un poêle, en mode Confort

>Sonde ch. EA Eco<: Sonde de température dédiée au chauffage des locaux avec une énergie annexe, en mode Economie

>Sonde ch. EA Com< : Sonde de température dédiée au chauffage des locaux avec une énergie annexe, en mode Confort</li>
>Sonde ch. poêle Eco< : Sonde de température dédiée au chauffage des locaux avec un poêle, en mode Confort</li>

>Sonde ch. poêle Com< : Sonde de température dédiée au chauffage des locaux avec un poêle, en mode Confort

Revenir au menu >principal. Sélectionner >Protections.

#### Protections

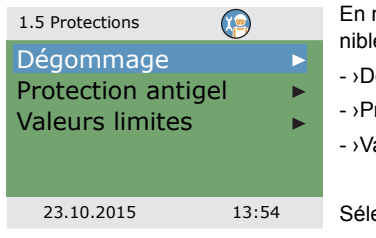

En mode professionnel, le menu >1.5 Protections< est disponible. Il inclut les options suivantes :

- >Dégommage«
- >Protection antigel«
- >Valeurs limites‹

Sélectionner >Dégommage«.

| 1.5.1 Dégommage | 9         |
|-----------------|-----------|
| Heure début     | 11:00     |
| Durée           | 5s        |
| Pompe de charge | $\square$ |
| Bloc. chauffage | $\square$ |
| Pompe ECS       |           |
| 23.10.2015      | 13:54     |

Afin d'empêcher le blocage des pompes et des vannes, elles peuvent être actionnées chaque jour.

Cette fonction n'est pas activée tant que les pompes fonctionnent en mode standard.

Définir l'heure et la durée de fonctionnement.

Activer les pompes et les vannes requises.

Revenir à >1.5 Protections<.

Sélectionner >Protection antigel«

| AVERTISSEMENT | La fonction de protection antigel du régulateur permet de pro-<br>téger l'installation de chauffage contre les dommages occa-<br>sionnés par le gel. |
|---------------|----------------------------------------------------------------------------------------------------|
|               | Saisir la température la plus basse >T-réf< à laquelle une instal-<br>lation remplie d'eau sans antigel peut fonctionner en toute<br>sécurité.       |

| 1.5.3 Protection antigel |       |
|--------------------------|-------|
| Activation               |       |
| T-réf                    | 3.0°C |
| Hystérésis               | 2K    |
|                          |       |
|                          |       |
| 23.10.2015               | 13:54 |

Activation et réglage de la fonction Protection antigel.

Modifier la température de la protection antigel et la fréquence d'activation dans les options >T-réf< et >Hystérésis<.

Revenir à >1.5 Protections <.

Sélectionner >Valeurs limites‹.

| 1.3.12 Valeurs limites |       |
|------------------------|-------|
| Maxi TS1               | 85°C  |
| Maxi TS2               | 85°C  |
| Maxi TS3               | 85°C  |
| Maxi TS4               | 75°C  |
| Maxi TS5               | 75°C  |
| 23.10.2015             | 13:34 |

Cet écran permet de modifier les limites de protection contre les températures trop élevées.

>Maxi TS1<: Limite de surcharge de combustible dans le poêle</li>
>Maxi TS2< à >Maxi TS4<: Limites de température trop élevée dans le réservoir</li>

>Maxi TS5<: Limites de température trop élevée dans le réservoir d'eau chaude (schémas hydrauliques 3 et 7 uniquement)

Revenir au menu >principal<. Sélectionner >Surveillance<.

## Surveillance

| 1.6 Surveillance   |    |
|--------------------|----|
| Liste d'erreurs    | ►  |
| Surveil. dynamique | •  |
| Etalonnage sondes  |    |
|                    |    |
|                    |    |
| 23.10.2015 14:0    | )4 |

Dans l'écran >1.6 Surveillance‹, les éléments de menu suivants sont disponibles dans les menus du mode de fonctionnement :

- ->Surveil. dynamique<
- ->Etalonnage sondes‹

Sélectionner >Surveil. dynamique«.

|   | 1.6.6 Surveil. dyna-                                                  | (P)                   |
|---|-----------------------------------------------------------------------|-----------------------|
| ) | Activation<br>Écart T. Ballon 1<br>Écart T. Ballon 2<br>Durée surveil | 0.5K<br>0.5K<br>15min |
|   | 23 10 2015                                                            | 14.04                 |

Lorsqu'elle est activée, l'option >Surveil. dynamique< contrôle les écarts de température pendant la durée définie dans >Durée surveil.<

Si la température ne change pas pendant cette durée, le régulateur déclenche une alarme.

Continuer avec >Etalonnage sondes <.

| 1.6.5 Calib. sondes |       |
|---------------------|-------|
| Correction TS1      | 0.0°C |
| Correction TS2      | 0.0°C |
| Correction TS3      | 0.0°C |
| Correction TS4      | 0.0°C |
| Correction TS5      | 0.0°C |
| 23.10.2015          | 14:04 |

Les conduites de grande longueur et d'autres facteurs peuvent falsifier les températures mesurées.

Dans cet écran, une valeur de correction peut être saisie pour chaque sonde.

Revenir au menu >principal‹. Sélectionner >Login‹.

# Login

| 1.7 Login                                      |       |                               |
|------------------------------------------------|-------|-------------------------------|
| Code d'accès<br>Mode manuel<br>Mise à jour log | 365   | Continuer avec >Mode manuel«. |
| riise a jour log.                              | 50    |                               |
| 23.10.2015                                     | 14:14 |                               |

## Mode manuel

| 1.7.1 Mode manuel | ) 🗄   |
|-------------------|-------|
| Pompe recyclage   | Auto  |
| Vitesse           | 100%  |
|                   |       |
| Blocage chauffage | Auto▼ |
| 23.10.2015 1      | 4:14  |

En mode manuel, les sorties individuelles peuvent être activées à des fins de test, par exemple pour vérifier qu'une pompe fonctionne correctement.

Sélectionner une sortie, confirmer ce choix, puis sélectionner Marche et confirmer.

La pompe et/ou la vanne raccordée est maintenant activée.

La seule manière de quitter le mode manuel est d'appuyer sur le bouton esc.

#### Mise à jour logicielle

Le logiciel du régulateur peut être mis à jour via une carte Micro SD.

Les deux fichiers suivants sont requis lors du processus de mise à jour : STOVE123.HEX et UPD-JOBS.TXT

(où 123, par exemple, indique la version 1.23 du logiciel)

Copier manuellement les fichiers de mise à jour du micrologiciel sur une carte Micro SD depuis un ordinateur, puis insérer la carte Micro SD dans le régulateur.

 Si la carte Micro SD est insérée alors que le régulateur est hors tension, la mise à jour du micrologiciel démarrera automatiquement dès la remise sous tension du régulateur.

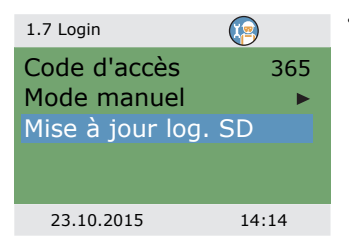

 Si la carte Micro SD est insérée alors que le régulateur est sous tension, se connecter et sélectionner Mise à jour log. SD(.

L'écran clignote par intervalle d'une seconde.

Le nouveau micrologiciel est installé.

Une fois l'installation terminée, le régulateur redémarre.

| AVERTISSEMENT | Aucun événement ne doit interrompre le processus de mise à |
|---------------|------------------------------------------------------------|
|               | jour, en particulier une panne de courant.                 |

| AVERTISSEMENT | Si la mise à jour n'a pas commencé dans un délai d'une<br>minute après la sélection de ›Mise à jour log. SD‹, le régula-<br>teur redémarre.                        |
|---------------|----------------------------------------------------------------------------------------------------|
|               | Si le processus de mise à jour est interrompu et que le régula-<br>teur ne fonctionne pas, mettre celui-ci hors tension. (Le<br>débrancher du circuit électrique.) |
|               | Lors de la remise sous tension, appuyer sur le bouton esc<br>jusqu'à ce que l'écran clignote.<br>Le processus de mise à jour peut être relancé.                    |

les résultats de chaque mise à jour, et UPDLOGS.TXT, indiquant la nouvelle version logicielle. Le processus de mise à jour génère deux fichiers sur la carte Micro SD : RESULTS.TXT, contenant

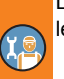

# Récapitulatif des paramètres dans >Paramètres <

Les éléments signalés par un astérisque (\*) sont disponibles uniquement en mode professionnel.

| Menu/paramètre      | Par<br>défaut | Plage   | Unité | Description                                                                                                    | Schéma hydrau-<br>lique |   |   |   |   |   |   |
|---------------------|---------------|---------|-------|----------------------------------------------------------------------------------------------------|-------------------------|---|---|---|---|---|---|
| Paramètres          |               |         |       |                                                                                                    | 1                       | 2 | 3 | 4 | 5 | 6 | 7 |
| Régulation système  |               |         |       | •                                                                                                    | х                       | х | х | х | х | х | х |
| Energie annexe      | Oui           | Non/Oui |       | Réchauffage du réser-<br>voir par l'énergie<br>annexe                                                          | x                       | x | x | x | x | x | x |
| Minimum BIO         | 58            | 30 90   | °C    | Température minimale<br>du poêle pour démar-<br>rer la pompe de char-<br>gement                                | x                       | x | х | x | x | x | x |
| Offset BIO*         | 5             | 2 15    | к     | Décalage des tempé-<br>ratures pour démar-<br>rer la régulation de la<br>vitesse de la pompe<br>de chargement. | х                       | х | x |   |   |   |   |
| Cons. v. zone*      | 43            | 20 90   | °C    | Seuil de température<br>inférieur pour l'activa-<br>tion de la vanne de<br>zone                                |                         | х | x |   |   |   | x |
| Offset v. zone *    | 2             | 1 +10   | К     | Décalage des tempé-<br>ratures (hystérésis)<br>pour l'activation de la<br>vanne de zone                        |                         | х | х |   |   |   | × |
| Hyst. ON circ EA*   | 5             | 1 5     | к     | Décalage des tempé-<br>ratures (hystérésis)<br>pour l'énergie annexe                                           |                         |   |   |   |   | x |   |
| Hyst. OFF circ EA * | 2             | -5 +2   | к     | Décalage des tempé-<br>ratures d'arrêt (hysté-<br>résis) pour l'énergie<br>annexe                              |                         |   |   |   |   | x |   |
| Démar. dyn. pompe * | 0             | 0 50    | min*K | Démar. dyn. pompe                                                                                              | х                       | х | х |   | l |   |   |

۲<u>a</u>

| Menu/paramètre   | Par<br>défaut | Plage   | Unité | Description                                                                                                    | Schéma hydrau-<br>lique |   |   |   |   |   |   |
|------------------|---------------|---------|-------|----------------------------------------------------------------------------------------------------|-------------------------|---|---|---|---|---|---|
| Paramètres       |               |         |       |                                                                                                    | 1                       | 2 | 3 | 4 | 5 | 6 | 7 |
| EA placé haut*   | Non           | Non/Oui |       | Forcer le démarrage<br>et l'arrêt de la sonde<br>pour TS2 en cas<br>d'énergie annexe.                                                                                                    | х                       | х | x | х | х | х | x |
| Eco/Comf commun* | Oui           | Non/Oui |       | Active ou désactive<br>l'écran ›Mode‹ (pen-<br>dant la mise en ser-<br>vice uniquement)                                                                                                    | х                       | x | x | x | x | х | x |
| >PWM fixe<*      | 30            | 5 100   | %     | Vitesse de PWM fixe<br>d'une pompe à haute<br>efficacité pour charger<br>l'eau chaude/une EA<br>externe                                                                                                    |                         |   | x |   |   | x | x |
| PWM mini auto*   | 30            | 5 100   | %     | Niveau de<br>vitesse PWM infé-<br>rieur pour réguler la<br>pompe de recyclage<br>du poêle.                                                                                                    | х                       | x | x |   |   |   |   |
| Incrément PWM*   | 5             | 2 10    | %/K   | Incrément de vitesse<br>de la pompe PWM                                                                                                    | x                       | x | x |   |   |   |   |
| Eau chaude       |               |         | •     |                                                                                                    | x                       | х | х | х | х | x | х |
| Cons. chauf. EA  | 50            | 20 90   | °C    | Valeur de consigne<br>pour la demande de<br>chauffage provenant<br>d'un poêle avec une<br>source d'énergie<br>annexe. Si la tempé-<br>rature du réservoir<br>passe en dessous de<br>cette température, la<br>demande est activée. | ×                       | x |   | x | x | x |   |

X C

| Menu/paramètre      | Par<br>défaut | Plage | Unité | Description                                                                                                    | Schéma hydrau-<br>lique |   |   |   |   |   |   |
|---------------------|---------------|-------|-------|----------------------------------------------------------------------------------------------------|-------------------------|---|---|---|---|---|---|
| Paramètres          |               |       |       |                                                                                                    | 1                       | 2 | 3 | 4 | 5 | 6 | 7 |
| Offset ECS en EA*   | +5            | 1 +20 | К     | Décalage pour la<br>désactivation de la<br>demande de chauf-<br>fage provenant d'un<br>poêle avec une<br>source d'énergie<br>annexe.                                                     | x                       | x |   | x | x | x |   |
| Cons ecs BIO        | 55            | 20 90 | °C    | Valeur de consigne<br>pour la demande de<br>chauffage provenant<br>du poêle. Si la tempé-<br>rature du réservoir<br>passe en dessous de<br>cette température, la<br>demande est activée. | x                       | x | x | x | x | x | x |
| Offset ecs BIO*     | +10           | 1 +50 | к     | Décalage pour la<br>désactivation de la<br>demande de chauf-<br>fage provenant du<br>poêle.                                                                                              | х                       | x | x | x | x | x | x |
| T° maxi ECS*        | 60            | 20 90 | °C    | Température maxi-<br>male du réservoir<br>d'eau chaude externe                                                                                                    |                         |   | x |   |   |   | x |
| Différentiel ECS*   | 3             | 1 5   | к     | Régulation de la                                                                                                    |                         |   | х |   |   |   | x |
| Hystérésis ECS*     | 6             | 2 10  | к     | -pompe pour l'eau<br>chaude avec les<br>conditions suivantes :<br>TS2 > TS5 + Différentiel<br>ECS et<br>TS5 < T° maxi ECS -<br>Hystérésis ECS                                            |                         |   | x |   |   |   | x |
| Retard dyn. ECS Eco | 100           | 0 500 | min*K | Temporisation dyna-<br>mique de réchauffage<br>de l'eau - Mode Eco-<br>nomie                                                                                                    | x                       | x |   | x | x | x |   |

I

| Menu/paramètre       | Par<br>défaut   | Plage             | Unité | Description                                                               | Schéma hydrau-<br>lique |   |   |   |   |   |   |
|----------------------|-----------------|-------------------|-------|---------------------------------------------------------------------------|-------------------------|---|---|---|---|---|---|
| Paramètres           |                 |                   |       |                                                                           | 1                       | 2 | 3 | 4 | 5 | 6 | 7 |
| Retard dyn. ECS Comf | 0               | 0 500             | min*K | Temporisation dyna-<br>mique de réchauffage<br>de l'eau - Mode<br>Confort | х                       | x |   | x | x | x |   |
| Anti-legionelle      | Anti-legionelle |                   |       |                                                                           | х                       | х | х | х | х | х | х |
| Activation*          | Oui             | Non/Oui           |       | Activation de la fonc-<br>tion Anti-legionelle                            | х                       | х | х | х | х | х | х |
| Cons anti légio.*    | 60              | 55 85             | °C    | Température cible<br>pour la désinfection<br>légionelle                   | x                       | х | x | x | x | x | x |
| Hystérésis*          | 3               | 1 5               | к     | Hystérésis de tempé-<br>rature pendant le<br>fonctionnement               | x                       | x | x | x | x | x | x |
| Heure début*         | 3               | 0 23              | heure | Heure de début du<br>chauffage                                            | х                       | х | х | х | х | х | х |
| Durée*               | 10              | 5 60              | min   | Durée du cycle de<br>chauffage requis                                     | х                       | x | х | х | х | х | х |
| Durée maxi*          | 48              | 4 96              | h     | Durée de chauffage<br>maximale (expiration)                               | х                       | х | х | х | х | х | х |
| Utiliser én. annexe* | Oui             | Non/Oui           |       | Utiliser une énergie<br>annexe pour la désin-<br>fection                  | x                       | x | x | x | x | x | x |
| à parir de*          | 72              | 0 96              | h     | Délai du cycle de<br>chauffage avec l'éner-<br>gie annexe                 | x                       | x | x | x | x | x | x |
| Jour*                | Vendredi        | Lundi<br>Dimanche | jour  | Jour de la semaine où<br>est effectuée la désin-<br>fection               | x                       | x | x | x | x | x | x |
| Fréquence*           | 7               | 1 14              | jours | Fréquence à laquelle<br>est effectuée la désin-<br>fection                | x                       | x | x | x | x | x | x |

X C
| Menu/paramètre        | Par<br>défaut | Plage   | Unité | Description                                                                                                    | Sc<br>liq | hé<br>ue | ma | hy | dra | u- |   |
|-----------------------|---------------|---------|-------|----------------------------------------------------------------------------------------------------|-----------|----------|----|----|-----|----|---|
| Paramètres            |               |         |       |                                                                                                    | 1         | 2        | 3  | 4  | 5   | 6  | 7 |
| autoriser toutes én.* | Oui           | Non/Oui |       | N'importe quelle éner-<br>gie peut être utilisée<br>pour la désinfection                                                                                                    | x         | x        | x  | x  | x   | x  | x |
| Blocage chauffage     |               |         |       |                                                                                                    | х         | x        | х  | х  | х   | х  | x |
| Si tampon < à*        | 43            | 20 90   | °C    | Température du réser-<br>voir pour bloquer le<br>chauffage des locaux                                                                                                    | x         |          | x  | x  | x   |    | x |
| Diff. libération*     | 2             | 1 +10   | к     | Décalage des tempé-<br>ratures (hystérésis)<br>pour le blocage du<br>chauffage des locaux                                                                                                    | x         |          | х  | x  | х   |    | x |
| Cons. chauf. EA       | 50            | 20 90   | °C    | Valeur de consigne<br>pour la demande de<br>chauffage provenant<br>d'une source d'éner-<br>gie annexe. Si la tem-<br>pérature du réservoir<br>passe en dessous de<br>cette température, la<br>demande est activée. | ×         | x        |    | x  | x   | x  |   |
| Offset ECS en EA*     | +5            | 1 +20   | К     | Décalage pour la<br>désactivation de la<br>demande de chauf-<br>fage provenant d'une<br>source d'énergie<br>annexe.                                                                                                | x         | x        |    | x  | x   | x  |   |
| Cons ecs BIO          | 55            | 20 90   | °C    | Température de réser-<br>voir requise pour le<br>chauffage avec un<br>poêle                                                                                                    | x         | x        | x  | x  | х   | х  | x |
| Offset ecs BIO*       | +10           | 1 +50   | К     | Décalage des tempé-<br>ratures de réservoir<br>(hystérésis) pour le<br>chauffage avec un<br>poêle                                                                                                    | x         | x        | x  | x  | x   | x  | x |

۲<u>e</u>

| Menu/paramètre       | Par<br>défaut | Plage     | Unité | Description                                                                                                   | Sc<br>liq | hé<br>ue | ma | hy | dra | u- |   |
|----------------------|---------------|-----------|-------|----------------------------------------------------------------------------------------------------|-----------|----------|----|----|-----|----|---|
| Paramètres           |               |           |       |                                                                                                    | 1         | 2        | 3  | 4  | 5   | 6  | 7 |
| Retard dyn. Ch. Eco  | 100           | 0 500     | min*K | Temporisation dyna-<br>mique de réchauffage<br>des locaux - Mode<br>économie                                  | x         | х        |    | x  | x   | x  |   |
| Retard dyn. Ch. Comf | 0             | 0 500     | min*K | Temporisation dyna-<br>mique de réchauffage<br>des locaux - Mode<br>confort                                   | x         | x        |    | x  | x   | x  |   |
| Sonde d'arrêt*       |               |           |       | ·                                                                                                    | х         | х        | х  | х  | х   | х  | х |
| Sonde ecs EA Eco*    | TS 2          | TS 2 TS 4 |       | Sonde de tempéra-<br>ture dédiée à l'eau<br>chaude avec une<br>énergie annexe, en<br>mode Economie            | x         | x        |    | x  | x   | x  |   |
| Sonde ecs EA Com*    | TS 2          | TS 2 TS 4 |       | Sonde de tempéra-<br>ture dédiée à l'eau<br>chaude avec une<br>énergie annexe, en<br>mode Confort             | x         | x        |    | x  | x   | x  |   |
| Sonde ecs poêle Eco* | TS 3          | TS 3 TS 4 |       | Sonde de tempéra-<br>ture dédiée à l'eau<br>chaude avec un<br>poêle, en mode Eco-<br>nomie                    | x         | x        | x  | x  | x   | x  | x |
| Sonde ecs poêle Com* | TS 3          | TS 3 TS 4 |       | Sonde de tempéra-<br>ture dédiée à l'eau<br>chaude avec un<br>poêle, en mode<br>Confort                       | x         | x        | x  | x  | x   | x  | x |
| Sonde ch. EA Eco*    | TS 2          | TS 2 TS 4 |       | Sonde de tempéra-<br>ture dédiée au chauf-<br>fage des locaux avec<br>une énergie annexe,<br>en mode Economie | x         | x        |    | x  | x   | x  |   |

X.

| Menu/paramètre             | Par<br>défaut | Plage     | Unité | Description                                                                                                  | Sc<br>liq | hé<br>ue | ma | hy | dra | u- |   |
|----------------------------|---------------|-----------|-------|----------------------------------------------------------------------------------------------------|-----------|----------|----|----|-----|----|---|
| Paramètres                 |               |           |       |                                                                                                    | 1         | 2        | 3  | 4  | 5   | 6  | 7 |
| Sonde Chauff. EA<br>Comf.* | TS 3          | TS 3 TS 4 |       | Sonde de tempéra-<br>ture dédiée au chauf-<br>fage des locaux avec<br>une énergie annexe,<br>en mode Confort | x         | x        |    | х  | х   | x  |   |
| Sonde ch. poêle Eco*       | TS 3          | TS 3 TS 4 |       | Sonde de tempéra-<br>ture dédiée au chauf-<br>fage des locaux avec<br>un poêle, en mode<br>Economie          | x         | x        | x  | x  | x   | x  | x |
| Sonde ch. poêle Eco*       | TS 3          | TS 3 TS 4 |       | Sonde de tempéra-<br>ture dédiée au chauf-<br>fage des locaux avec<br>un poêle, en mode<br>Confort           | x         | x        | x  | x  | x   | x  | x |
| Autoriser TS4*             | Non           | Non/Oui   |       |                                                                                                    | х         | х        | х  | х  | x   | х  | x |

۲<u>e</u>

## Défaillance

Le régulateur différentiel de températures LK SmartStove® indique les défaillances et les erreurs.

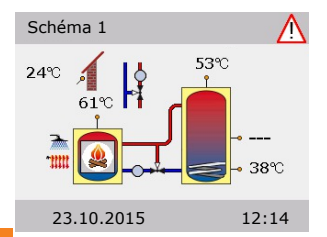

Le symbole Attention s'affiche en haut à droite de l'écran.

Lorsque le symbole clignote, cela signifie qu'il y a un message ou qu'une fonction de sécurité a été activée.

Lorsque le symbole s'affiche de manière permanente, cela signifie qu'il existe une défaillance et que le régulateur ne fonctionne pas.

Pour lancer l'>Assistance<, appuyer sur le bouton.

| AVERTISSEMENT | Si un message d'erreur s'affiche, l'exploitant peut déterminer<br>les causes possibles en ouvrant l'>Assistance< et fournir<br>ensuite des informations précises à l'installateur.                                                                                                    |
|---------------|----------------------------------------------------------------------------------------------------|
|               | Dans un système thermique, diverses erreurs peuvent se pro-<br>duire et exiger des approches variées. Le régulateur affiche<br>chaque étape détaillée que l'exploitant ou l'installateur doit<br>suivre pour résoudre un problème. C'est pourquoi tous les<br>types de défaillance ne sont pas décrits dans ce manuel. |

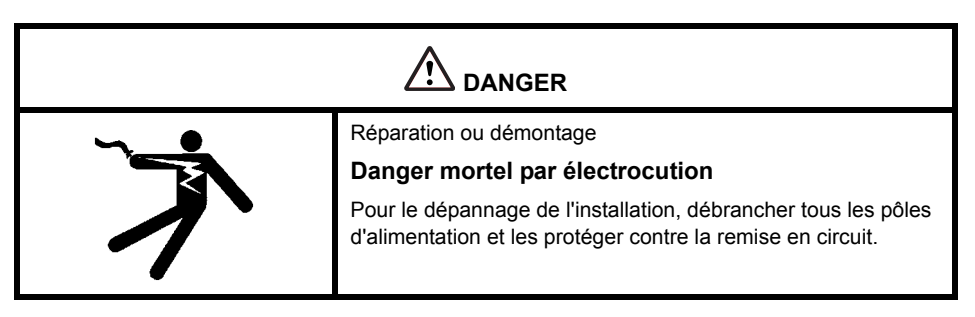

#### Surveillance des sondes

Les sondes de température TS1 à TS6 sont surveillées de manière à repérer les courts-circuits ou interruptions. Les pannes de sonde (interruption ou court-circuit) sont indiquées dans le schéma du modèle par trois signes moins : « --- ».

Des limites de température sont enregistrées dans le régulateur, y compris la plage de températures attendue pour la régulation de la chaleur. Si le régulateur détecte une température hors de cette plage, il signale une erreur.

Avec les sondes PT1000, les limites suivantes ont été définies :

- Court-circuit : Température mesurée < -30 °C (résistance <882 Ω)</li>
- Interruption : Température mesurée < 250 °C (résistance <1,931 Ω)</li>

#### Assistance

L'>Assistant Service< permet de détecter rapidement et facilement les défaillances, et indique les causes possibles en se basant sur les symptômes repérés.

#### **Exemple pour la fonction Protections**

| 1.10 Assistant Service                                  | L'apparition de l'écran >Information< signale la présence d'un                                                                                                    |
|---------------------------------------------------------|----------------------------------------------------------------------------------------------------|
| M50<br>Surcharge de combus-<br>tible<br>dans le poêle ! | Dans ce cas, il n'y a pas d'erreurs, mais le seuil d'une ou de<br>plusieurs limites a été atteint. Le régulateur indique que la<br>fonction Protections a été déclenchée.<br>Le message reste affiché jusqu'à la reprise du fonctionnement |
| Menu Ecran suivant                                      | normal.                                                                                                    |
| 23.10.2015 12:14                                        |                                                                                                    |
|                                                         |                                                                                                    |

#### Exemple de défaillance

L'écran >1.10 Assistance apparaît. 1.10 Assistant Service La défaillance est indiquée en texte brut ; dans cet exemple, il M02: s'agit de : Rupture >M02: Rupture sonde sur TS1 ! sonde sur TS1 ! Si une analyse/réparation n'est pas requise immédiatement, Ecran suivant Menu revenir au menu principal en appuyant sur >Menu«. 23.10.2015 12:14 1.10 Assistant Service M02: L'Assistance aide à détecter les causes possibles de Rupture défaillance. sonde sur TS1 ! Confirmer en sélectionnant >Ecran suivant«. Ecran suivant Menu 23.10.2015 12:14 1.10 Assistant Service Les causes possibles de cette défaillance sont les suivantes : Causes possibles : >Câble / connexion ( ou >Sonde utilisée ( -Câble / connexion Sonde Sélectionner le premier élément de menu et confirmer la sélection en appuyant sur le bouton, Quitter 23.10.2015 12:14

Dans cet exemple, un message de défaillance affichant le processus de dépannage apparaît.

# DÉFAILLANCE

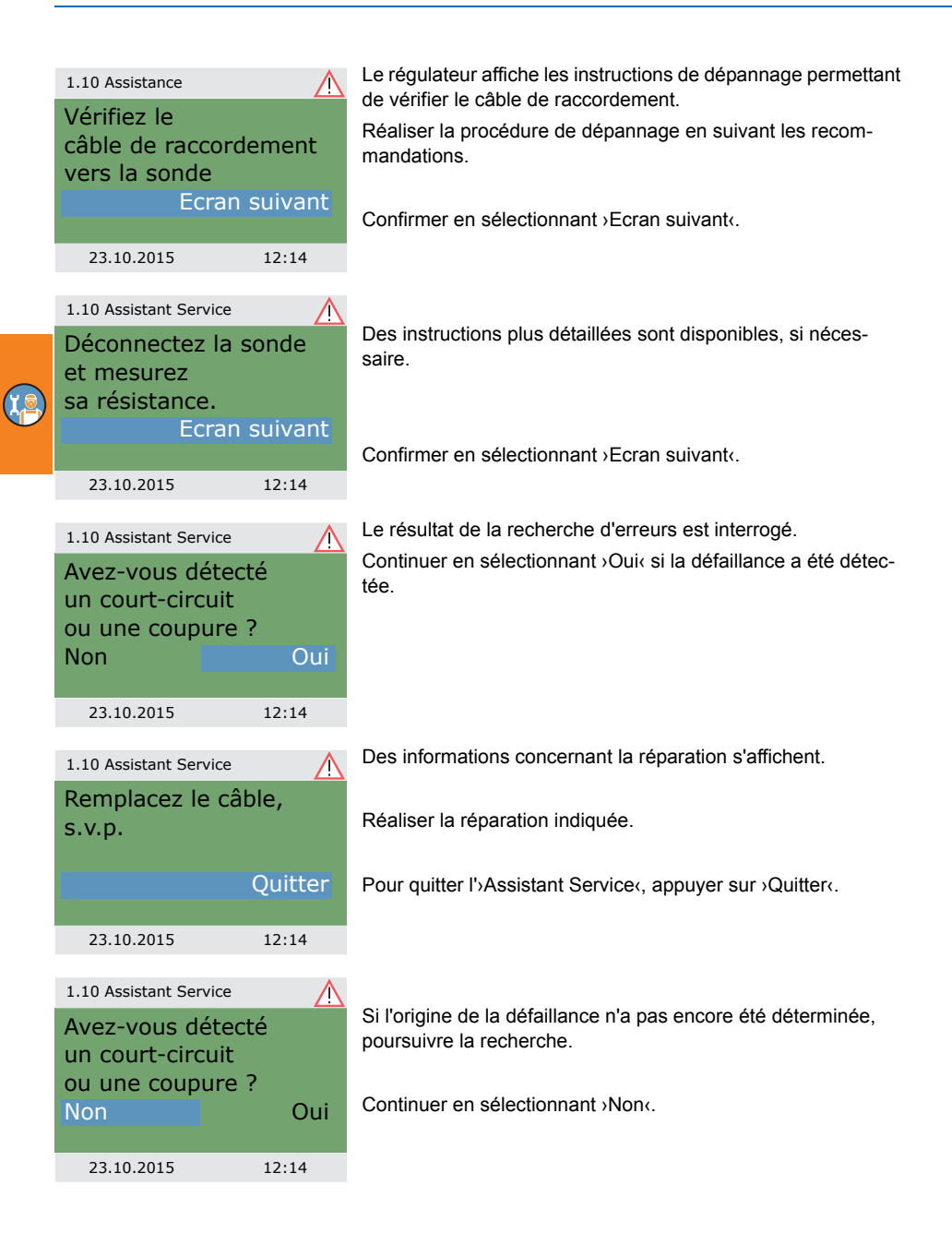

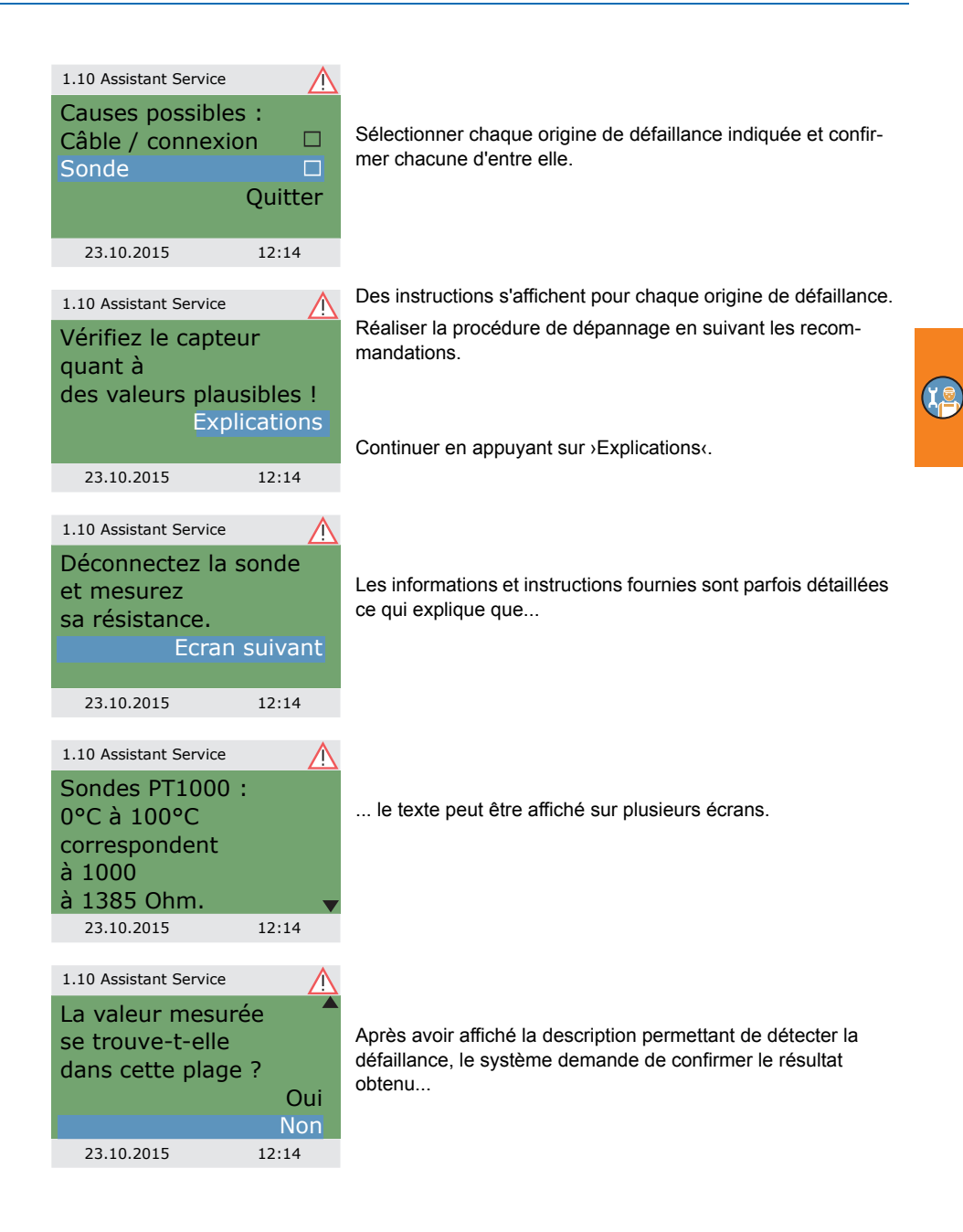

# DÉFAILLANCE

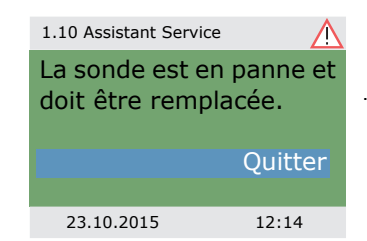

...et affiche la procédure de réparation appropriée.

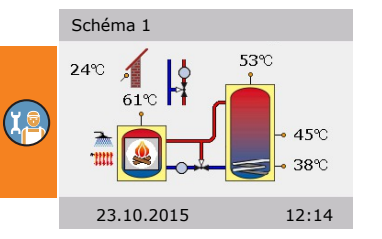

Une fois l'erreur résolue, l'écran de l'installation réapparaît affichant de nouveau le symbole « Attention » et le mode automatique reprend.

# **Remplacement d'un fusible**

# 

7

Réparation ou démontage

### Danger mortel par électrocution

Avant d'ouvrir le couvercle de la boîte à bornes, déconnecter correctement tous les câbles d'alimentation et les protéger contre la remise en circuit.

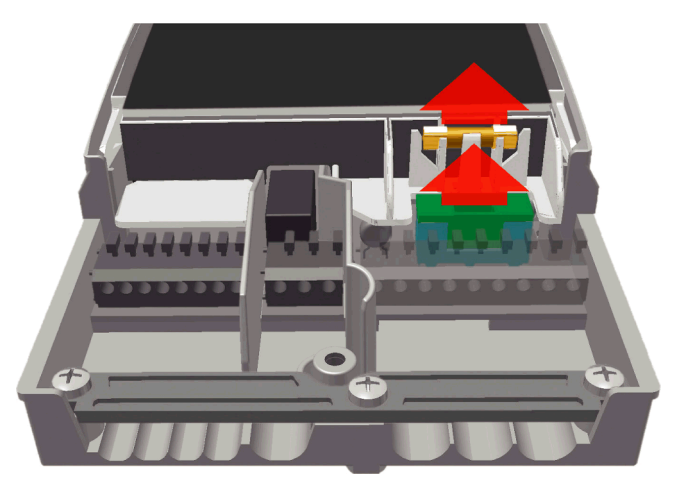

Pour démonter le fusible de l'appareil, ouvrir le couvercle de la boîte à bornes.

Le socle du fusible et le fusible de rechange se trouvent au-dessus du groupe de bornes droit. Retirer la partie supérieure du support et la pièce de rechange.

Le fusible à tube de verre est fixé dans la pièce moulée et doit être retiré avec le support en plastique.

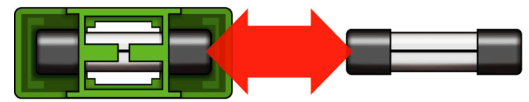

۲<u>e</u>

|  | Type de fusible utilisé incorrect.<br>Risque d'incendie à cause d'une surcharge ou d'un |  |  |  |
|--|-----------------------------------------------------------------------------------------|--|--|--|
|  | Utiliser uniquement des fusibles à tube de verre de type<br>5 x 20 mm, T2A.             |  |  |  |

Faire glisser le fusible hors du support en le poussant sur le côté.

Pour installer le nouveau fusible, suivre la procédure ci-dessus dans l'ordre inverse.

Penser à replacer immédiatement un nouveau fusible de rechange.

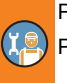

# **Caractéristiques techniques**

### Régulateur différentiel de températuresLK SmartStove®

| Type de montage                                 | Montage mural                             |
|-------------------------------------------------|-------------------------------------------|
| Boîtier                                         | Plastique, en plusieurs parties           |
| Fonctionnement                                  | Type 1                                    |
| Type de protection                              | IP 20                                     |
| Cote Largeur x Hauteur x Profondeur [mm]        | 115 x 173 x 46                            |
| Poids [g], version de base                      | 370                                       |
| Température de stockage/de fonctionnement [°C   | C] 0-40, sans condensation                |
| Commande opérateur                              | Par bouton et boutons-poussoirs           |
| Affichage                                       | Ecran couleur TFT 47 x 35 mm rétroéclairé |
| Réserve de puissance de l'horloge temps réel, r | minimum [h]8                              |

#### **Branchement électrique**

| Conception                         | 3 bornes à ressort PE, N et L              |
|------------------------------------|--------------------------------------------|
| Tension de sortie [VAC]            | 230 ±10 %                                  |
| Fréquence industrielle [Hz]        | 50 ±1 %                                    |
| Consommation auxiliaire typ. [W]   | 1,74                                       |
| Consommation de puissance max. [W] | 3,5                                        |
| Fusible de l'appareil              | Micro-fusible du type 5 x 20 mm, T2A/250 V |
| Tension d'impulsion nominale [V]   | 2500                                       |

### Sections transversales des câbles maximum pour le raccordement

| Manchon de bout : | $0,25 \ a \ 0,75 \ mm^2$    |
|-------------------|-----------------------------|
| Unifilaire        | 0,50 à 1,50 ${\rm mm^2}$    |
| A fils mince      | 0,75 à 1,50 mm <sup>2</sup> |

#### Interfaces TS1 / TS2 / TS3 / TS4 / TS5 / TS6

| Conception                                                       | 2 bornes à ressort pour chaque interface                         |
|------------------------------------------------------------------|------------------------------------------------------------------|
| Affectation comme entrée<br>Sonde de température acceptable      | sonde de température Pt 1000                                     |
| Affectation en option du modèle TS3/TS4 pour la sonde à palettes | DFZ 1-100 impulsions/litre                                       |
| Affectation en option comme sortie sur TS4                       | Signal PWM 100 Hz2 kHz ou<br>sortie analogique 010 V, 10 mA max. |

#### Interface TS7/TS8

| Conception               | 2 bornes à ressort pour chaque interface                      |
|--------------------------|---------------------------------------------------------------|
| Affectation comme sortie | Signal PWM 100 Hz2 kHz ou sortie analogique 010 V, 10 mA max. |

### Sorties Triac RO1/RO2

| Conception                                   | 3 bornes à ressort chacune, PE, N et L |
|----------------------------------------------|----------------------------------------|
| Tension de sortie [Vca]                      | 230 ±10 %                              |
| Puissance de sortie maximale par sortie [VA] | 200                                    |
| Courant de sortie maximal par sortie [A]     | 1                                      |

### Sortie de commutation REL : contact inverseur sans potentiel

| Conception                             | 3 bornes à ressort |
|----------------------------------------|--------------------|
| Tension de commutation maximale [V]    | 253                |
| Puissance de commutation maximale [VA] | 230                |
| Courant de commutation maximum [A]     | 1                  |

#### Interface pour débitmètres analogiques Vortex

Conception

Barrette à broches

# Démontage/Elimination

|   | Démontage Danger mortel par électrocution                                                                                                    |
|---|----------------------------------------------------------------------------------------------------|
| 1 | Avant d'ouvrir le couvercle de la boîte à bornes, déconnecter<br>correctement tous les câbles d'alimentation et les protéger<br>contre la remise en circuit. |

Le démontage du régulateur différentiel de températures LK SmartStove<sup>®</sup> est effectué dans l'ordre inverse de la procédure de montage :

- Couper l'alimentation électrique.
- Ouvrir le couvercle de la boîte à bornes.
- Déconnecter tous les câbles.
- Détacher le vissage mural.
- Enlever le régulateur du support d'installation.

| 5 | Desserrer les câbles                                                                                              |
|---|----------------------------------------------------------------------------------------------------|
|   | Danger mortel par électrocution                                                                                   |
| 1 | Lors du démontage du régulateur, protéger toutes les extrémi-<br>tés de câbles dénudées pour éviter tout contact. |
| • | Lors du demontage demnin, retirer completement les cables.                                                        |

| AVERTISSEMENT | La personne ou la société responsable de l'élimination de<br>l'appareil ne doit pas éliminer le régulateur avec les déchets<br>résiduels, mais doit assurer son recyclage conformément aux<br>prescriptions locales en vigueur. |
|---------------|----------------------------------------------------------------------------------------------------|
|               | En cas de doute, se renseigner auprès de l'entreprise d'élimi-<br>nation des déchets locale ou le revendeur autorisé auprès<br>duquel vous avez acheté l'appareil.                                                              |

## Garantie et responsabilité

Le régulateur différentiel de températures LK SmartStove<sup>®</sup> est un appareil à la pointe de la technologie qui a été conçu, fabriqué et testé selon des consignes de qualité et de sécurité strictes.

La période de garantie de 2 ans à partir de la date de vente, telle que préconisée par la loi, s'applique à l'appareil.

Le vendeur doit réparer tous les défauts de matériau et de main-d'œuvre détectés pendant la période de garantie et entravant le fonctionnement du produit.

L'usure naturelle n'est pas un défaut.

La garantie et la responsabilité n'incluent pas tous les dommages provenant d'une ou de plusieurs des causes suivantes :

- · Non-respect de ces instructions de montage et d'utilisation.
- Transport non approprié.
- · Montage, mise en service, entretien ou utilisation incorrect.
- · Modification de la conception ou altération du logiciel de l'appareil.
- · Installation de composants supplémentaires qui ne sont pas autorisés par le constructeur.
- · Utilisation du régulateur malgré la détection d'un défaut visible.
- Utilisation de pièces de rechange et d'accessoires non autorisés.
- · Applications ne respectant pas les conditions d'utilisation prévues.
- Utilisation non appropriée de l'appareil/maniement non conforme, par exemple ESD (durée relative d'enclenchement).
- · Utilisation de l'appareil en dehors des limites techniques autorisées.
- · Surtension, par exemple suite à un coup de foudre.
- · Force majeure.

Nous déclinons toutes autres réclamations dans le cadre de la présente garantie, tout particulièrement les dommages et intérêts dépassant la valeur réelle du régulateur différentiel de températures.

Les installations de chauffage sont conçues, développées et exécutées par des installateurs spécialisés conformément aux normes et directives en vigueur.

Les entreprises chargées de la planification et de la réalisation sont entièrement responsables du fonctionnement et de la sécurité de l'installation.

Le contenu et les illustrations de ce manuel ont été développés avec la plus grande prudence et en toute conscience - sauf erreur et modifications techniques.

Le constructeur n'est pas tenu pour responsable des informations inappropriées, incomplètes ou incorrectes ainsi que des dommages pouvant en résulter.

### Rapport de mise en service

Nom de l'exploitant et lieu de l'installation :

Date de la mise en service :

Schéma hydraulique installé :

Surfaces de collecteurs, au total [m2] :

Capacité des réservoirs [I] :

Produit antigel/concentration :

Particularités :

Le poêle à bois ou le poêle à pellets utilisé avec régulateur différentiel de températuresLK SmartStove<sup>®</sup> a été correctement installé et mis en service.

Le propriétaire/l'exploitant de l'installation a été informé des détails sur la conception, le fonctionnement et la manipulation, notamment concernant le régulateur différentiel de températures LK SmartStove<sup>®</sup>.

Mise en service par la société (nom/adresse/numéro de téléphone) :

Nom du collaborateur :

# Demande de service

Présentation/description du défaut :

| Message d'erre         | eur:         |       |       |       |
|------------------------|--------------|-------|-------|-------|
| Version du logi        | ciel :       |       |       |       |
| Assistant Servi        | ce exécuté : |       | 🗌 Oui | Non   |
| Relevés :              | TS1 :        |       |       |       |
|                        | TS2 :        |       |       |       |
|                        | TS3 :        |       |       |       |
|                        | TS4 :        |       |       |       |
|                        | TS5 :        |       |       |       |
|                        | TS6 :        |       |       |       |
|                        | TS7 :        |       |       |       |
|                        | TS8 :        |       |       |       |
| Câblage :              | RO1 :        | Pompe | □ HE  | Vanne |
|                        | RO2 :        | Pompe | □ HE  | Vanne |
|                        | REL :        |       | 🗌 Oui | Non   |
| Heures de<br>service : | RO1 :        |       |       |       |
|                        | RO2 :        |       |       |       |
|                        | REL :        |       |       |       |

| AVERTISSEMENT | Pour la réparation ou le remplacement du régulateur, il est<br>indispensable d'ajouter des copies complétées du rapport de<br>mise en service et du rapport d'erreur. |
|---------------|----------------------------------------------------------------------------------------------------|
|---------------|----------------------------------------------------------------------------------------------------|

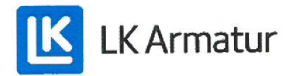

# **CE DECLARATION OF CONFORMITY**

We, LK Armatur AB, Garnisonsgatan 49, SE - 254 66 Helsingborg – Sweden www.lkarmatur.se info@lkarmatur.se

#### DECLARES

that the Differential temperature controller LK 162 SmartStove

#### COMPLIES

with the directives 2006/95/EC (LVD), 2004/108/EC (EMC), 2011/65/EU RoHS2

## CONFIRMS ALSO THAT THE PRODUCT FULFILLS

"Method of protection against electric shock Class II" regulation 1907/2006 (REACH)

The conformity was assessed in accordance with the following EN standards:

| EN 60730-1:2000 + amendments       | Automatic electrical controls for household |
|------------------------------------|---------------------------------------------|
|                                    | General requirements                        |
| EN 61000-3-2:1995 + amendments     | EMC. Emission test                          |
| EN 61000-3-3:1995 + amendments     | EMC. Limitations of voltage changes         |
| EN55022:1998 + corr 1999 (class B) | Information technology equipment - Radio    |
|                                    | disturbance characteristics - Limits []     |

Helsingborg, 12 October 2015

Magnus Eriksson

Managing Director

# Index

# Α

Ajustement sondes 66 Alimentation électrique 83 Antigel 64 Anti-legionelle 57 paramètres 62 Assistant Service 77

# В

Base du boîtier 44 Blocage chauffage 57 Blocage d'un raccordement d'une pompe sur REL 48 sur RO2 49 Blocage d'un raccordement d'une source de chaleur externe sur REL 49 Bornes de raccordement 44, 45 Bouton 12, 44, 83 fonctionnement 12 Bouton esc 12, 44 utilisation 13 Bouton OK 12

# С

Cache du boîtier 44 Caractéristiques techniques 83 Carte MicroSD 10 retrait correct 37 Carte SD retrait correct 37 CarteSD 10 Case à cocher 15 Chargement d'une configuration existante 52 Chaudière 16 Chauffage 29 indication 13 Checkliste 52 Choix du schéma 52 Code d'accès 39.55 Comparateur de températures 30 Composants 44 Conditions d'utilisation 7 Conduite d'alimentation 16 Conduite de retour 16

Configuration existante chargement 52 Connecteur à broches Vortex 44 Cotes 41 Court-circuit 76 Couvercle de la boîte à bornes 41, 44

# D

Date 13, 15 réglage 51 Déclaration de conformitéCE 90 Défaillance 76 Dégommage 64 Demande de chauffage 27 Demande de service 88 Démar. dyn. pompe 24 Démontage 85 Description 9 Détection du feu 24 avec un poêle à pellets 24 Dispositif de décharge de traction 44

# E

Eau chaude 38, 57 indication 13 Ecran 12, 13, 44 Ecran d'informations 13 Ecran de communication 15 Elément de commande 12 Elimination 85 Energie annexe 26 Enregistrement des données 11 Etalonnage sondes 66 Evaluation 33, 56

# F

Fenêtre 30 Flèche de défilement 15 Fonction anti-légionelle 26 Fonction de minuterie 29 Fonctionnement réglages 32 Fonctionnement automatique 31 Fonctions de thermostat 29 Fusible remplacement 81 Fusible de l'appareil 44, 83 Fusible de rechange 44

#### G

Garantie 86

#### Н

Heure 13, 15 réglage 51

### 

Info Smartstove 40 Informations de sécurité 7 Interfaces 83 Interfaces de données 10 Interruption 76

# L

Langue modification 36 réglage 51 Légende symboles hydrauliques 16 Liste d'erreurs 34, 39 Login 39, 55, 66 Luminosité 36

## Μ

Matériel fourni 9 Menu principal 33, 56 Menus 32 Message 15 Micro SD mise à jour du micrologiciel 67 Minuterie/Thermostat 30 Mise à jour log. SD 67 Mise à jour logicielle 67 Mise en service 51, 57, 58 date 40 Mode 14 Mode automatique 31 Mode commun 14 Mode Confort 14 Mode Economie 14 Mode manuel 15, 67 Mode mise en service 51 Mode professionnel 15 réglages 55 Mode séparé 14 Montage 9, 41 Montage mural 42

### Ν

Nettoyage 8 Numéro de série 40

### 0

OK 44 Ouverture 41

### Ρ

Paramètre de sortie 57.58 Paramètres 37, 57 récapitulatif 69 Poêle à bois 16 Poêle à pellets 16 détection du feu 24 Pompe 16 Pompe à grande efficacité 49 Port USB 10 Préparation des câbles 46 Protection antigel 26 Protection contre les températures trop élevées 25 limites 65 Protections 64 Pt 1000 9, 83 Puissance de commutation maximale de 230VA 47, 48, 49

## R

Raccordement 9, 45 Raccordement d'une chaudière sur RFI 48 Raccordement d'une demande de chauffage sur RO1 49 Raccordement d'une pompe sur REL 47 Raccordement d'une source de chaleur externe sur REL 48 Raccordement électrique 45 Rapport de mise en service 87 Récapitulatif paramètres 69 Refroidissement 29 Réglage d'usine 37

Réglages mode professionnel 55 pendant le fonctionnement 32 Réglages de base 51 Réglages utilisateur 35, 56 Régulation du poêle 24 Régulation dynamique de la pompe 24 RFI blocage d'un raccordement d'une pompe 48 blocage d'un raccordement d'une source de chaleur externe 49 raccordement d'une chaudière 48 raccordement d'une pompe 47 raccordement d'une source de chaleur externe 48 raccordement d'une vanne de régulation par zones 47 Relais Puissance de commutation maximale 47, 48, 49 Réservoir 16 Responsabilité 86 Retirer correctement la carte SD 37 RO1 raccordement d'une demande de chauffage 49 raccordement d'une vanne de régulation par zones 47 RO2 blocage d'un raccordement d'une pompe 49 Rupture sonde 77 S Sauvegarde réglages 37 Schéma 13, 40

choix 52 Schéma actif 13 Schémas hydrauliques 16 SD mise à jour du micrologiciel 67 Sections transversales câbles 83 Sections transversales des câbles 83 Segments à détacher 44 Signal PWM 49 Signal sonore 36 Sonde raccordement 9 rupture 77 type 9, 83 Sonde à palettes 83 Sonde d'arrêt 57 Sonde de température 16 raccordement 9 surveillance 76 type 9.83 Sonde de température extérieure 16 Sous-menu 15 Structure des menus 32 Surveil. dynamique 66 Surveillance 39.66 Surveillance des sondes 76 Symboles hydrauliques 16

# T

Temporisation dynamique de réchauffage 26 Thermostat 57 activation 37 Thermostat de température 29

# U

USB symbole de connexion 15 Utilisation 12 Utilisation de l'appareil 8

### V

Valeurs limites 64 protection contre les températures trop élevées 65 Vanne de régulation par zones 16 raccordement sur REL 47 raccordement sur RO1/RO2 47 Vanne mélangeuse 16 Version du logiciel 40 Version du matériel 40 Vis 44 Vitesse de la pompe 24

Edition FR 10/2015 0317 - 148926

LK Armatur AB Garnisonsgatan 49 • SE-254 66 Helsingborg • Suède Tél. : +46 (0)42-16 92 00 • Fax : +46 (0)42-16 92 20 info@lkarmatur.se • order@lkarmatur.se www.lkarmatur.se

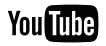

youtube.com/lkarmatur

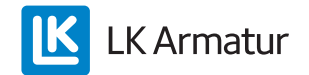